# Alibaba Cloud Elasticsearch

**User Guide** 

Issue: 20190425

MORE THAN JUST CLOUD |

# Legal disclaimer

Alibaba Cloud reminds you to carefully read and fully understand the terms and conditions of this legal disclaimer before you read or use this document. If you have read or used this document, it shall be deemed as your total acceptance of this legal disclaimer.

- 1. You shall download and obtain this document from the Alibaba Cloud website or other Alibaba Cloud-authorized channels, and use this document for your own legal business activities only. The content of this document is considered confidential information of Alibaba Cloud. You shall strictly abide by the confidentiality obligations. No part of this document shall be disclosed or provided to any third party for use without the prior written consent of Alibaba Cloud.
- 2. No part of this document shall be excerpted, translated, reproduced, transmitted, or disseminated by any organization, company, or individual in any form or by any means without the prior written consent of Alibaba Cloud.
- 3. The content of this document may be changed due to product version upgrades , adjustments, or other reasons. Alibaba Cloud reserves the right to modify the content of this document without notice and the updated versions of this document will be occasionally released through Alibaba Cloud-authorized channels. You shall pay attention to the version changes of this document as they occur and download and obtain the most up-to-date version of this document from Alibaba Cloud-authorized channels.
- 4. This document serves only as a reference guide for your use of Alibaba Cloud products and services. Alibaba Cloud provides the document in the context that Alibaba Cloud products and services are provided on an "as is", "with all faults " and "as available" basis. Alibaba Cloud makes every effort to provide relevant operational guidance based on existing technologies. However, Alibaba Cloud hereby makes a clear statement that it in no way guarantees the accuracy, integrity , applicability, and reliability of the content of this document, either explicitly or implicitly. Alibaba Cloud shall not bear any liability for any errors or financial losses incurred by any organizations, companies, or individuals arising from their download, use, or trust in this document. Alibaba Cloud shall not, under any circumstances, bear responsibility for any indirect, consequential, exemplary, incidental, special, or punitive damages, including lost profits arising from the use

or trust in this document, even if Alibaba Cloud has been notified of the possibility of such a loss.

- 5. By law, all the content of the Alibaba Cloud website, including but not limited to works, products, images, archives, information, materials, website architecture, website graphic layout, and webpage design, are intellectual property of Alibaba Cloud and/or its affiliates. This intellectual property includes, but is not limited to, trademark rights, patent rights, copyrights, and trade secrets. No part of the Alibaba Cloud website, product programs, or content shall be used, modified , reproduced, publicly transmitted, changed, disseminated, distributed, or published without the prior written consent of Alibaba Cloud and/or its affiliates . The names owned by Alibaba Cloud shall not be used, published, or reproduced for marketing, advertising, promotion, or other purposes without the prior written consent of Alibaba Cloud. The names owned by Alibaba Cloud include, but are not limited to, "Alibaba Cloud", "Aliyun", "HiChina", and other brands of Alibaba Cloud and/or its affiliates, which appear separately or in combination, as well as the auxiliary signs and patterns of the preceding brands, or anything similar to the company names, trade names, trademarks, product or service names, domain names, patterns, logos, marks, signs, or special descriptions that third parties identify as Alibaba Cloud and/or its affiliates).
- 6. Please contact Alibaba Cloud directly if you discover any errors in this document.

# **Generic conventions**

#### Table -1: Style conventions

| Style           | Description                                                                                                    | Example                                                                                                    |
|-----------------|----------------------------------------------------------------------------------------------------|----------------------------------------------------------------------------------------------------|
| •               | This warning information<br>indicates a situation that will<br>cause major system changes,<br>faults, physical injuries, and other<br>adverse results. | Danger:<br>Resetting will result in the loss of<br>user configuration data.                                       |
|                 | This warning information<br>indicates a situation that may<br>cause major system changes,<br>faults, physical injuries, and other<br>adverse results.  | Warning:<br>Restarting will cause business<br>interruption. About 10 minutes are<br>required to restore business. |
|                 | This indicates warning informatio<br>n, supplementary instructions,<br>and other content that the user<br>must understand.                             | • Notice:<br>Take the necessary precautions<br>to save exported data containing<br>sensitive information.         |
|                 | This indicates supplemental<br>instructions, best practices, tips,<br>and other content that is good to<br>know for the user.                          | Note:<br>You can use Ctrl + A to select all<br>files.                                                             |
| >               | Multi-level menu cascade.                                                                                                    | Settings > Network > Set network<br>type                                                                          |
| Bold            | It is used for buttons, menus<br>, page names, and other UI<br>elements.                                                                               | Click OK.                                                                                                    |
| Courier<br>font | It is used for commands.                                                                                                    | Run the cd / d C :/ windows<br>command to enter the Windows<br>system folder.                                     |
| Italics         | It is used for parameters and variables.                                                                                                    | bae log list<br>instanceid Instance_ID                                                                            |
| [] or [a b]     | It indicates that it is a optional<br>value, and only one item can be<br>selected.                                                                     | ipconfig [-all -t]                                                                                                |

| Style       | Description                                                                        | Example                          |
|-------------|------------------------------------------------------------------------------------|----------------------------------|
| {} or {a b} | It indicates that it is a required<br>value, and only one item can be<br>selected. | <pre>swich {stand   slave}</pre> |

# Contents

| Legal disclaimerI                                             |
|---------------------------------------------------------------|
| Generic conventionsI                                          |
| 1 Instance management1                                        |
| 1.1 Instance management1                                      |
| 1.2 Basic information                                         |
| 1.3 Cluster upgrade7                                          |
| 1.4 Elasticsearch cluster configuration12                     |
| 1.5 YML configuration16                                       |
| 1.6 Cluster monitoring25                                      |
| 1.7 Query logs                                                |
| 1.8 Security settings 28                                      |
| 1.9 Configure synonyms for Elasticsearch instances            |
| 1.10 Data backup                                              |
| 1.10.1 Snapshots 40                                           |
| 1.10.2 View backup information41                              |
| 1.10.3 Auto snapshot guide44                                  |
| 1.11 Plug-in settings 49                                      |
| 2 ES self-built functions56                                   |
| 3 Snapshot and recovery57                                     |
| 4 RAM                                                         |
| 4.1 Authorized resources66                                    |
| 4.2 Access authentication rules70                             |
| 4.3 Temporary access token74                                  |
| 5 ElasticFlow                                                 |
| 5.1 Source instance overview78                                |
| 5.2 Quick start                                               |
| 5.2.1 Create a source instance based on service authorization |

# 1 Instance management

### 1.1 Instance management

#### Elasticsearch instance management

Alibaba Cloud Elasticsearch supports multiple features for instance management, including Kibana console, instance monitoring, instance restart, refresh, and task list

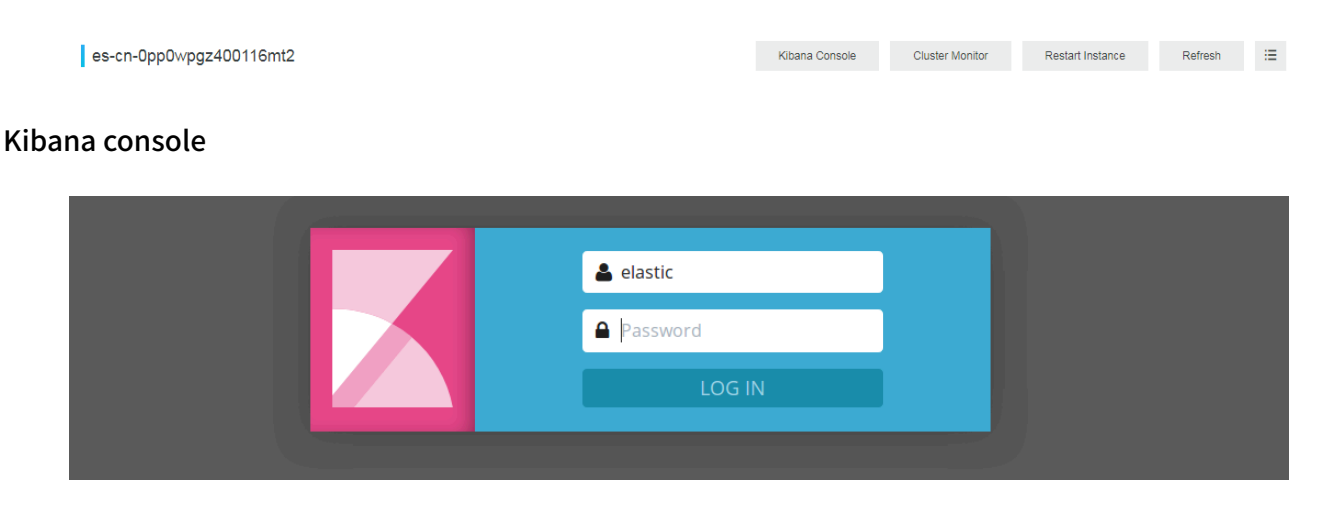

Elasticsearch provides the Kibana console for business scaling.

The Kibana console is a part of the Elasticsearch ecosystem, which has been seamlessly integrated into Elasticsearch. The Kibana console enables you to view the running status of your Elasticsearch instances and manage these instances.

#### Instance monitoring

Elasticsearch supports instance monitoring. You can customize alert thresholds and enable Elasticsearch to use SMS alerts when any exceptions have been detected. For more information, see *ES CloudMonitor alarm*.

#### Instance restart

This feature allows you to use the restart and force-restart method to restart an Elasticsearch instance. Select a restart method based on your business scenario.

#### Restart the agent

This method ensures service continuity by keeping at least one replica running on the Elasticsearch instance during the restart process. However, a restart using this method takes a long period of time.

### Note:

- Make sure that the health status of your Elasticsearch instance is green.
- The CPU and memory usage of the Elasticsearch instance will experience a usage spike during the restart process. This may affect the stability of your service for a short period of time.

#### Force-restart

This method may cause service instability on the Elasticsearch instance during the restart process. However, this method takes less time.

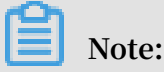

When an Elasticsearch instance has a high disk usage, such as 85% or higher, the health status of the instance may change to yellow or red. You cannot restart an instance in red or yellow health status. To restart the instance, you must use the force-restart method.

- We recommend that you do not perform instance operations including node scaling, disk scaling, restart, password modification, and configuration modificati on when the health status of your Elasticsearch instance is yellow or red. Perform these operations when the health status of your instance is green.
- If you change the configuration of an unhealthy instance that contains two or more nodes, the instance will remain in the Applying status. To resolve this issue, submit a ticket.
- If you perform the update, restart, scaling, or password reset operation on an Elasticsearch instance that contains only one node, the service on the instance will become unavailable during the execution of the operation. To resolve this issue, create an Elasticsearch instance and migrate your service to the newly created instance.

#### Refresh

In certain cases, the console may fail to update the information. For example, the console may fail to update the status of an Alibaba Cloud Elasticsearch instance after

the instance has been successfully created. To resolve this issue, use the refresh function to manually refresh the status of the instance.

#### Task list

The Task list page shows running tasks on the current instance.

• No task is running on the current instance.

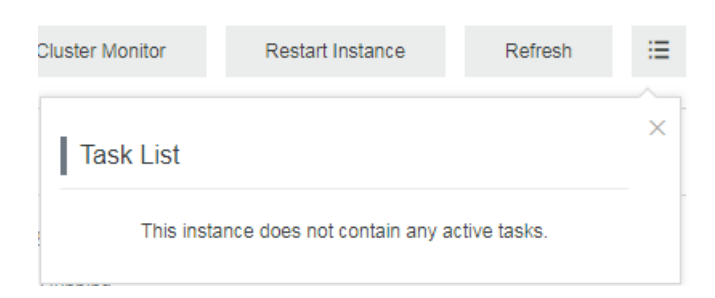

• Tasks running on the current instance.

| uster | Monitor    | Initializing Instance |     | Refresh      | <b>≡1</b> |
|-------|------------|-----------------------|-----|--------------|-----------|
| T     | Task List  |                       |     |              | ×         |
| 2 U   | pdating In | stance                | 25% | Show Details |           |

· Show detailed information about a running task.

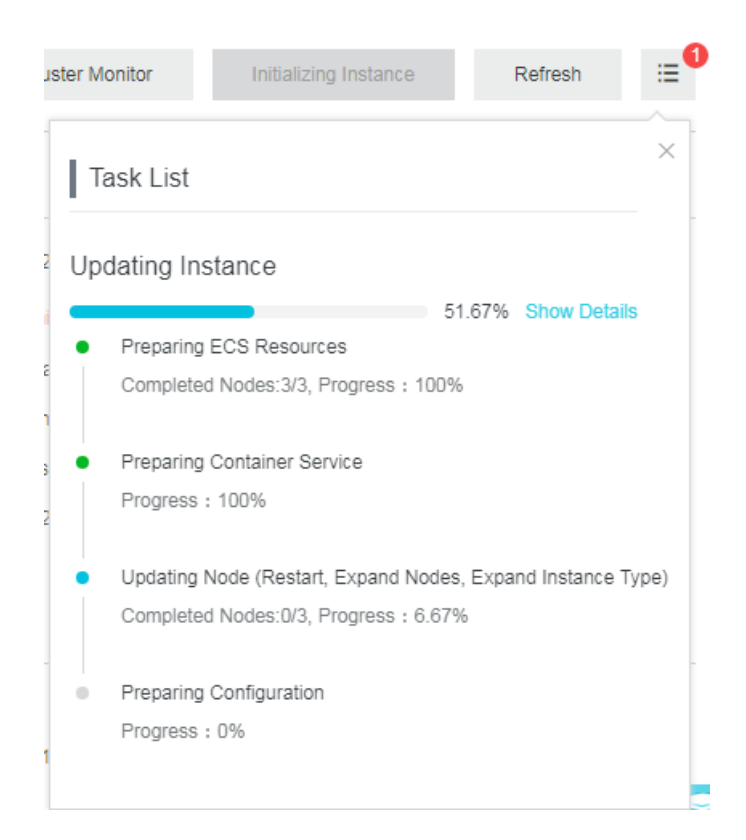

### **1.2 Basic information**

**Prepayment (Subscription)** 

For basic information and parameters when using the Subscription billing method to purchase Alibaba Cloud Elasticsearch instances, see *Buy page parameters*.

#### Renewal

Drag the slider to the right to select the renewal duration. By default, the renewal duration is 1 month. Optional durations are 1 to 9 months or 1 to 3 years.

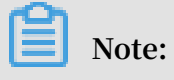

- Renewing an instance for 1 to 3 years will result in a discounted price.
- The shortest renewal duration you can choose is 1 month.

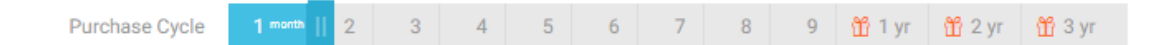

#### Post-payment (Pay-As-You-Go)

For basic information and parameters when using the Pay-As-You-Go billing method to purchase Alibaba Cloud Elasticsearch instances, see *Buy page parameters*.

| asic Information                                                                   |                                    |
|------------------------------------------------------------------------------------|------------------------------------|
| Instance ID: es-cn-v0h11d93z000sbuzr                                               | Created At: Mar 11, 2019, 10:28:49 |
| Name: ES_for_Migration_Junwen Edit                                                 | Status: • Running                  |
| Elasticsearch Version: 5.5.3_with_X-Pack                                           | Billing Method: Pay-As-You-Go      |
| Regions: China (Hangzhou)                                                          | Zone: cn-hangzhou-b                |
| VPC Network: vpc-bp1wrylg71rr7tizd6rwt                                             | VSwitch: vsw-bp1udz1ixvr2homd      |
| VPC-connected Instance Address: es-cn-v0h11d93z000sbuzr.elasticsearch.aliyuncs.com | Internal Network Port: 9200        |
| Public Address: You must enable public address first.                              |                                    |
| onfiguration                                                                       |                                    |
| Data Node Specifications: elasticsearch.n4.small(1 Cores 2GB)                      | Data Nodes: 2                      |
| Disk Type: Ultra Disk                                                              | Storage: 20 GB                     |

#### Switch from Pay-As-You-Go to Subscription

ES Pay-As-You-Go instances can be converted to Subscription instances. Click the Subscription Billing button. The process of changing billing methods is similar to that of renewal.

#### **Cluster expansion**

You can scale out by instance specification, node number, dedicated master node specification, or node storage space. For more information, see *Cluster upgrade*.

#### Name

By default, the name of an Elasticsearch instance is the same as its ID. Elasticsearch allows you to customize instance names and search for instances by name in the console.

#### Dedicated master node

You can select Dedicated Master Node on the Alibaba Cloud Elasticsearch purchase page and then purchase dedicated master nodes for your Elasticsearch instance. You can also purchase or scale out dedicated master nodes on the cluster expansion page. We recommend that you purchase dedicated master nodes to improve the stability of your service. For more information, see *Buy page parameters*.

#### **Private address**

You can use a private address to access an Elasticsearch instance from an ECS instance in a VPC-Connected network.

#### **Private ports**

Elasticsearch allows you to specify the following ports as private ports:

- Port 9200 (for HTTP).
- Port 9300 (for TCP), which is used to support X-Pack for ES 5.5.3.

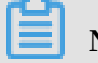

Note:

The ES 6.3.2 with X-Pack version does not support the specification of port 9300 .

I) Notice:

Information security is not guaranteed when you access an Elasticsearch instance from the Internet. For secure access to Elasticsearch, we recommend that you purchase an ECS instance that meets the requirements of Alibaba Cloud Elasticsearch and use a private address to access Elasticsearch through a VPC.

#### Public address

You can use a public address to access an Elasticsearch instance from the Internet.

Public ports

Elasticsearch allows you to specify the following ports as public ports:

- Port 9200 (for HTTP).
- Port 9300 (for TCP), which mainly supports X-Pack for ES 5.5.3.

Note:

- The ES 6.3.2 with X-Pack version does not support the specification of port 9300 .
- To access an Elasticsearch instance from the Internet, you must first create a *Public IP address whitelist*. By default, no public addresses are allowed to access Elasticsearch.

#### Other parameters

For information about parameters not described in this document, see the parameter descriptions on the basic information page.

### 1.3 Cluster upgrade

Cluster upgrade includes upgrading of the instance specifications, number of nodes, dedicated master node specifications, number of client nodes, client node specifications, number of warm nodes, warm node specifications, warm node storage space, and storage space per node.

### Note:

You may not be able to upgrade some of the cluster properties due to certain restrictions. For more information, see the following sections.

| Configuration                                                 | Cluster Extension |
|---------------------------------------------------------------|-------------------|
|                                                               |                   |
| Data Node Specifications: elasticsearch.n4.small(1 Cores 2GB) | Data Nodes: 2     |
| Disk Type: SSD                                                | Storage: 20 GB    |

#### **Current configuration**

Click Cluster Extension to show the configuration of the current Elasticsearch instance.

#### Change configuration

You can follow the tips on the Configuration Upgrade page to upgrade the configuration of a cluster based on your business needs. For more information about the parameters, see *Buy page parameters*.

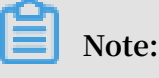

- · For each upgrade, you can change only one of the cluster properties mentioned at the beginning of this topic.
- You cannot change the storage type on the Configuration Upgrade page. You can only change the storage space.
- · The cluster upgrade operation restarts the corresponding Alibaba Cloud Elasticsearch instance.
- · Cluster downgrade, such as downgrading of the node count, storage space, and node specifications, is currently not supported.

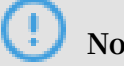

Notice:

- If you have already purchased a dedicated master, changing the number of nodes does not restart the corresponding Alibaba Cloud Elasticsearch instance.
- To upgrade an Elasticsearch instance when the health status of the instance is not green, you must select Force Update. However, this may affect your business running on the Elasticsearch instance.
- If your business requires a cluster upgrade, we recommend that you make an upgrade assessment before upgrading the cluster.
- You can view the total cost of your cluster upgrade order on the Configuration Upgrade page in real time when changing the number of nodes.
- After you have submitted a cluster upgrade order, the upgrade Elasticsearch instance is billed based on the new configuration.

|          | Region                                       | China (Hangzhou)                          | China (Beijing)               | China (Shanghai)                    | China (Shenzhen)          | Asia Pacific SOU 1<br>(Mumbai) | Asia Pacific SE 1<br>(Singapore) |
|----------|----------------------------------------------|-------------------------------------------|-------------------------------|-------------------------------------|---------------------------|--------------------------------|----------------------------------|
| uo       |                                              | China (Hong Kong)                         | US West 1 (Silicon<br>Valley) | Asia Pacific SE 3<br>(Kuala Lumpur) | Germany (Frankfurt)       | Japan                          | 亚太东南 2 (澳大利亚)                    |
| reg      |                                              | Asia Pacific SE 5<br>(Jakarta)            |                               |                                     |                           |                                |                                  |
|          |                                              |                                           |                               |                                     |                           |                                |                                  |
|          | Instance Type                                | 1Core2G                                   | •                             |                                     |                           |                                |                                  |
|          |                                              | 1Core2G Instance type<br>sales guarantee. | is intended for testing o     | only. It is not suitable fo         | or the production environ | nment and is excluded          | from the SLA after-              |
| Instance | Amount                                       | 3                                         | ne risk of split-brain, ple   | ase choose very carefi              | ılly                      |                                |                                  |
|          |                                              |                                           |                               |                                     |                           |                                |                                  |
|          | Dedicated Mast<br>er Node                    |                                           |                               |                                     |                           |                                |                                  |
|          | Dedicated Mast<br>er Nodes                   | 3 (default)                               |                               |                                     |                           |                                |                                  |
|          | Dedicated Mast<br>er Node Specific<br>ations | 2 Cores 8 GB                              | •                             |                                     |                           |                                |                                  |
|          | Dedicated Mast<br>er Node Disk Ty<br>pe      | SSD                                       |                               |                                     |                           |                                |                                  |
|          | Dedicated Mast<br>er Node Storage            | 20 GB                                     |                               |                                     |                           |                                |                                  |

|       | Client Node                   |                                                                                                    |
|-------|-------------------------------|----------------------------------------------------------------------------------------------------|
|       | Client Nodes                  | 2                                                                                                    |
|       | Client Node Typ<br>e          | 2C 8GB 🔻                                                                                                    |
|       | Client Node Stor<br>age Class | Efficient cloud disk                                                                                                    |
|       | Client Node Stor<br>age Space | 20G                                                                                                    |
|       |                               |                                                                                                    |
|       | Note                          | Specify the disk type and capacity of the data node. The product of the storage capacity of a node and the number of nodes is the total storage of the Elasticsearch instance.                                                                                                    |
|       |                               | Reserve space for the index, index replicas, and reserved resources. The storage configuration does not apply to<br>any dedicated master node in the cluster                                                                                                    |
|       |                               |                                                                                                    |
| orage | Disk Type                     | SSD 👻                                                                                                    |
| St    |                               | An SSD supports a maximum of 2 TB data. It is used for online data analysis and searches that require high IOPS and fast data response.                                                                                                    |
|       | Node Storage                  | 20                                                                                                    |
|       |                               | The unit is GiB. An SSD supports a maximum of 2048 GiB (2 TB).<br>An ultra disk supports a maximum of 5120 GiB (5 TB). If the data to be stored is larger than 2048 GiB, an ultra disk can only support the<br>following data sizes: 2560 GiB, 3072 GiB, 3584 GiB, 4096 GiB, 4608 GiB, or 5120 GiB. |
|       |                               |                                                                                                    |
|       | Fee:                          |                                                                                                    |
|       | \$0.8                         | 59 / hour(s)                                                                                                    |
|       | Buy N                         | low                                                                                                    |
|       | Jaaca cat vo                  | ur password                                                                                                    |
| ŀ     | nvalid passw                  | vord                                                                                                    |

#### Instance types and specifications

You can follow the tips on the Configuration Upgrade page to change the specification of an Elasticsearch instance. For more information, see *Buy page parameters*.

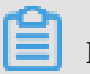

Note:

- · Data nodes that belong to the local disk specification family cannot be upgraded.
- You cannot modify the specification families.

#### Number of nodes

You can follow the tips on the Configuration Upgrade page to change the number of data nodes. For more information, see *Buy page parameters*.

#### **Dedicated master nodes**

You can select Dedicated Master Node on the Configuration Upgrade page to purchase dedicated master nodes or upgrade the specification of your purchased dedicated master nodes. The upgraded dedicated master nodes will be billed based on the new specification. For more information, see *Buy page parameters*.

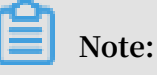

- If you have already purchased dedicated master nodes of 1-Core 2 GB, you can select Dedicated Master Node on the Configuration Upgrade page to repurchase dedicated master nodes with a higher specification. The dedicated master nodes will be billed based on the new specification. If you are using free dedicated master nodes, they will be billed after you upgrade their configuration.
- You can select Dedicated Master Node on the Configuration Upgrade page to upgrade the dedicated master node specification. The upgraded dedicated master nodes will be billed based on the new specification.
- You can select Dedicated Master Node on the Configuration Upgrade page to purchase dedicated master nodes or upgrade the specification of your purchased dedicated master nodes. By default, three dedicated master nodes of 2-Core 8 GB are used. The storage type of the dedicated master nodes is cloud disk. Each dedicated master node is assigned 20 GB of storage space.

#### **Client nodes**

You can select Client Node on the Configuration Upgrade page to purchase client nodes or upgrade the specification of your purchased client nodes. The upgraded client nodes will be billed based on the new specification. For more information, see *Buy page parameters*.

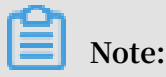

Select Client Node on the Configuration Upgrade page to purchase client nodes or upgrade the specification of your purchased client nodes. By default, two client nodes of 2-Core 8 GB are used. The storage type of the client nodes is cloud disk. Each client node is assigned 20 GB of storage space.

#### Warm nodes

You can select Warm Node on the Configuration Upgrade page to purchase warm nodes or upgrade the specification of your purchased warm nodes. The upgraded warm nodes will be billed based on the new specification. For more information, see *Buy page parameters*.

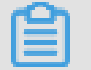

### Note:

Select Warm Node on the Configuration Upgrade page to purchase client nodes or upgrade the specification of your purchased client nodes. By default, two warm nodes of 2-Core 8 GB are used. The storage type of the warm nodes is cloud disk. Each warm node is assigned 500 GB of storage space.

#### Restart

If the health status of your Elasticsearch instance is green, the Elasticsearch instance can provide services continuously during the upgrade restart process in most cases. You must make sure that your Elasticsearch instance has a minimum of one replica. The restart process may be time-consuming. Exceptions may occur during the restart process and the health status of your Elasticsearch instance may temporarily change to red.

### Note:

- The nodes of an Elasticsearch instance may have a CPU and memory usage spike during the restart process. Your queries or pushing services may become unstable or fail. Typically, these services will recover after a short period of time. Exceptions may occur during the restart process and the health status of your Elasticsearch instance may temporarily change to red.
- You must make sure that the health status of your Elasticsearch instance is green.

#### Force update

If the health status of your Elasticsearch instance is red or yellow, this indicates that your services running on the instance have been severely affected. To resolve this issue, you must immediately upgrade your instance. You can select Force Update to ignore the status of the Elasticsearch instance and forcibly upgrade the instance. The upgrade process takes only a short period of time.

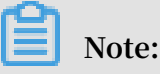

- $\cdot~$  The Force Update operation will restart the Alibaba Cloud Elasticsearch instance.
- If you do not select Force Update, Elasticsearch uses the restart method to upgrade the instance.
- If the health status of your Elasticsearch instance is red or yellow, the Force Update option is automatically selected. You cannot use the restart method to upgrade the instance.
- The force update operation will make your services running on the Elasticsearch instance become unstable during the restart process.

#### Storage

You can follow the tips on the Configuration Upgrade page to change the storage space of a node. For more information, see *Buy page parameters*.

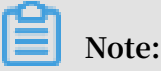

You cannot change the storage space for a data node that is configured with an ultra disk larger than 2,048 GB.

### 1.4 Elasticsearch cluster configuration

#### Word splitting

This feature uses the synonym dictionary. New indexes will use the updated synonym dictionary. For more information, see *Configure synonyms for Elasticsearch instances*.

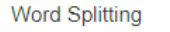

Note:

Upload Synonym Dictionary: None

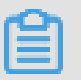

### • After you upload and submit a synonym dictionary file, the Alibaba Cloud Elasticsearch instance will not restart immediately. It takes some time for the new configuration to take effect.

• If an index that is created before the uploaded synonym dictionary file takes effect needs to use synonyms, you must recreate the indexes and configure synonyms.

Write one synonym expression in each row and save the code as a UTF - 8 encoded

```
. txt file. Examples:
```

corn , maize => maize , corn
begin , start => start , begin

**Configuration procedure:** 

- 1. Upload and save a synonym dictionary file in the Alibaba Cloud Elasticsearch console. Make sure that the uploaded file takes effect.
- 2. When you create an index and configure the settings, you need to specify the "synonyms\_p ath ": "analysis / your\_dict\_ name . txt " path. Add a mapping for this index to configure synonyms for the specified field.
- 3. Confirm the synonyms and upload a file for testing.

YML configurations

The YML Configurations page displays the settings of the current Alibaba Cloud Elasticsearch instance.

| Cluster Monitoring | YML Configurations          |           |                                           |                        | Modify Configuration |
|--------------------|-----------------------------|-----------|-------------------------------------------|------------------------|----------------------|
| Logs               | Create Index Automatically: | Disable 🕐 | Delete Index With Specified Name: Specify | Index Name When Deleti | ng 🕐                 |
| Security           | Audit Log Index:            | Enable 🕜  | Watcher: Disable                          | ?                      |                      |
| Snapshots          | Other Configurations:       | 0         |                                           |                        |                      |
| Cluster Overview   |                             |           |                                           |                        |                      |
| Health Diagnosis   |                             |           |                                           |                        |                      |
| Previous Reports   |                             |           |                                           |                        |                      |

Modify YML configurations

After you modify the YML Configurations, you must restart the Alibaba Cloud Elasticsearch instance for the new configuration to take effect.

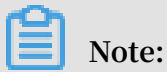

After you modify the YML Configurations, select This operation requires a restart of the instance. Exercise with caution. at the bottom of the page and click OK. The Alibaba Cloud Elasticsearch instance automatically restarts.

| YML Parameters Configuration                                                                                                    |    | >      |
|----------------------------------------------------------------------------------------------------|----|--------|
| Create Index Automatically:  Disable Enable Custom +.*,-*                                                                              |    | 0      |
| Delete Index With Specified Name: <ul> <li>Specify Index Name When Deleting</li> <li>Delete Index Name with Wild Characters</li> </ul> |    | 0      |
| Audit Log Index: • Disable                                                                                                    |    | 0      |
| Watcher: O Disable                                                                                                    |    | 0      |
| Other Configurations:                                                                                                    |    | 0      |
|                                                                                                    |    |        |
|                                                                                                    |    |        |
|                                                                                                    |    |        |
|                                                                                                    | ОК | Cancel |

 Create Index Automatically: if you enable this feature, it allows the system to automatically create new indexes if a new file is uploaded to the Alibaba Cloud Elasticsearch instance and no indexes have been created on the file. We recommend that you disable this feature. Indexes created by this feature may not meet your requirements.

- Delete Index With Specified Name: this feature indicates whether you are required to specify the name of the index that you need to delete. If you select Delete Index Name with Wild Characters, you can delete multiple indexes by using a wildcard character. Indexes that are deleted cannot be restored. Proceed with caution.
- Audit Log Index: if you enable this feature, index logs are created and stored when you create, delete, modify, or view an Alibaba Cloud Elasticsearch instance. These logs consume disk space and affect the performance. We recommend that you disable this feature. Proceed with caution.
- Watcher: if you enable this feature, it allows you to use the X-Pack Watcher feature. Make sure that you regularly clear the . watcher - history \* index. This index consumes large amounts of disk space.
- Other Configurations: the following parameters are supported. For more information, see *YML configuration*.

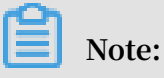

Excluding the parameters that have an Alibaba Cloud Elasticsearch version specified, the remaining parameters can only be applied to Elasticsearch V5.5.3 and V6.3.2.

- http.cors.enabled
- http.cors.allow-origin
- http.cors.max-age
- http.cors.allow-methods
- http.cors.allow-headers
- http.cors.allow-credentials
- reindex.remote.whitelist
- action.auto\_create\_index
- action.destructive\_requires\_name
- thread\_pool.bulk.queue\_size (Elasticsearch V5.5.3 with X-Pack)
- thread\_pool.write.queue\_size (Elasticsearch V6.3.2 with X-Pack)
- thread\_pool.search.queue\_size

### 1.5 YML configuration

#### **Customize CORS requests**

For more configurations, visit the Elasticsearch official website and view the *HTTP* information.

**Configuration information** 

- Configurations in the table below are custom HTTP-based configurations provided by Alibaba Cloud Elasticsearch.
- For the following configurations, only static configuration is supported. Dynamic configuration is not supported. Note that for the following configurations to take effect, you must add the configurations to the elasticsea rch . yml file.
- Cluster network settings are used for the following configurations. (*Network settings*)

| Configuration item                                  | Description                                                                                                    |
|-----------------------------------------------------|----------------------------------------------------------------------------------------------------|
| Configuration item <pre>http . cors . enabled</pre> | Description<br>A CORS (Cross-Origin Resource Sharing)<br>configuration item, which can be used<br>to enable or disable CORS resource<br>accesses. In other words, this setting<br>is used to determine whether to allow<br>Elasticsearch to receive requests sent<br>by browsers to access resources in<br>different domains. If the parameter is<br>set to true, Elasticsearch can process<br>OPTIONS CORS requests. If the domain<br>information in the sent request is already<br>declared in http . cors . allow -<br>origin , Elasticsearch adds Access<br>- Control - Allow - Origin in the<br>header to respond to the CORS request.<br>If the parameter is set to false (which<br>is the default value), Elasticsearch<br>ignores the domain information in the<br>request header, not adding the Access<br>- Control - Allow - Origin to<br>the header, disabling CORS access.<br>If the client neither supports pre -<br>flight requests that add the domain<br>information header, nor checks Access<br>- Control - Allow - Origin in the<br>header of the packet returned from the<br>server, then the secured CORS access<br>will be affected. If Elasticsearch disables |
|                                                     | CORS access, then the client can only<br>check whether a response is returned by<br>sending the OPTIONS request.                                                                                                    |

| Configuration item                    | Description                                                                                                    |  |  |
|---------------------------------------|----------------------------------------------------------------------------------------------------|--|--|
| http . cors . allow - origin          | A CORS resource configuration item,<br>which can be used to specify requests<br>from which domains are accepted. The<br>parameter is left blank, by default,<br>with no domain is allowed. If / is added<br>before the parameter value, then the<br>configuration is identified as a regular<br>expression, which means that HTTP<br>and HTTPS domain requests that<br>follow the regular expression are<br>supported. For example/ Https ? :<br>\/ Localhost (: [ 0 - 9 ] + )? /<br>means requests follow the regular<br>expression can be responded to. * means<br>that a configuration is valid and can<br>be identified as enabling the cluster<br>to support CORS requests from any<br>domain, resulting in security risks to the<br>Elasticsearch cluster. |  |  |
| http . cors . max - age               | The browser can send an OPTIONS<br>request to get the CORS configuration.<br>max - age can be used to set how long<br>the browser can retain the output result<br>cache. The default value is 1728000<br>seconds (20 days).                                                                                                    |  |  |
| http . cors . allow - methods         | A request method configuration item.<br>The optional values are OPTIONS , HEAD<br>, GET , POST , PUT , and DELETE .                                                                                                    |  |  |
| http . cors . allow - headers         | A request header configuration item.<br>The default value is X - Requested -<br>With , Content - Type , Content<br>- Length .                                                                                                    |  |  |
| http . cors . allow - credential<br>s | A credential configuration item, which<br>is used to specify whether to return<br>Access - Control - Allow -<br>Credential s in the response header.<br>If the parameter is set to true, Access-<br>Control-Allow-Credentials is returned.<br>The default value is false.                                                                                                    |  |  |

An example of custom cross-origin access configuration is as follows:

```
http . cors . enabled : true
http . cors . allow - origin : "*"
http . cors . allow - headers : " X - Requested - With , Content -
Type , Content - Length , Authorizat ion "
```

Customize remote re-indexing (whitelist)

The re-indexing component allows you to reconstruct the data index on the target remote Elasticsearch cluster. This function can work for all of the remote Elasticsea rch versions available, allowing you to index the data of earlier versions to the current version.

```
POST
                reindex
{
   "
     source ": {
       remote ":
                     {
        " Host ": " http : // otherhost : 9200 ",
        " username ": " username ",
" password ": " password ",
     },
" index ": " source ",
" index ": "
        query ": {
        " match ": {
" test ": " data "
        }
     }
  },
" dest ": {
     " index ": " test - 1 ",
  }
}
```

- host must contain the protocol supported, domain name, port, for example,
   Https: // otherhost: 9200.
- username and password are optional. If the remote Elasticsearch server requires Basic Authorization, enter the username and password in the request.
   When use Basic Authorizat ion , also use the https protocol, otherwise the password will be transmitted as a text.
- The remote host address must be declared in elasticsea rch . yaml by using the reindex . remote . whitelist attribute for the API to be called remotely. The combination of host and port is allowed. The combination of host and port is allowed. However, note that multiple host configurations must be separated by commas (,), for example,

otherhost : 9200 , another : 9200 , 127 . 0 . 10 . \*\*: 9200 ,

localhost :\*\*

). The whitelist does not identify the protocol and only uses the host and port information for the security policy configuration.

• If the host address is already listed in the whitelist, the query request will not be verified or modified. Rather, the request will be directly sent to the remote server.

Note:

• Indexing data from a remote cluster is not supportedManual SlicingOrAutomatic Slicing. For more information, see *Manual slicing* or *Automatic slicing*.

Multiple indexes settings

The remote service uses a stack to cache indexed data. The default maximum size is 100 MB . If the remote index contains a large document, set the size of batch settings to a small value.

In the example below, the size of multiple index settings is 10, which is the minimum value:

```
POST
             reindex
{
  " source ": {
    " remote ":
      remote ": {
" host ": " http :// otherhost : 9200 "
    },
" index ": " source ",
    " size ":
                10,
      query ":
                 {
        match ": {
         " test ": " data "
      }
    }
    dest ": {
    " index ": " test - 1 ",
  }
}
```

**Timeout period** 

- Use socket\_tim eout to set the read timeout period of socket . The default value is 30s .
- Use connect\_ti meout to set the connection timeout period. The default value is 1s.

In the example below, the read timeout period of socket is one minute, and the

connection timeout period is 10 seconds.

```
POST
               reindex
{
  ...
     source ": {
     " remote ":
       remote ": {
" host ": " http :// otherhost : 9200 ",
       " socket_tim eout ": " 1m ",
" connect_ti meout ": " 10s "
     },
" index ": " source ",
" index ": "
     " query ": {
       " match ": {
          " test ": " data "
       }
     }
  " index ": " test - 1 ",
  }
}
```

Customize the access log

**Enable auditing** 

The index auditing configuration is as follows.

```
xpack . security . audit . index . bulk_size : 5000
xpack . security . audit . index . events . emit_reque st_body :
false
xpack . security . audit . index . events . exclude : run_as_den
ied , anonymous_ access_den ied , realm_auth entication _failed ,
access_den ied , connection _denied
xpack . security . audit . index . events . include :
                                                         authentica
tion_faile d , access_gra nted , tampered_r equest , connection
_granted , run_as_gra nted
xpack . security . audit . index . flush_inte  rval :
                                                         180s
xpack . security . audit . index . rollover :
                                                hourly
xpack . security . audit . index . settings . index . number_of_
replicas : 1
xpack . security . audit . index . settings . index . number_of_
shards :
         10
```

Index auditing output

Alibaba Cloud Elasticsearch instances do not support displaying request-related log files. Therefore, to view information about the Elasticsearch instance requests, such as the access\_log, you must log in to the Elasticsearch console and enable the access log index function.

After this function is enabled, the access log is output to indexes on the Elasticsearch instance. The name of indexes starts with . security\_a udit\_log -\*.

 $\bigcirc$ 

| Audit Log Index: | <ul> <li>Disable</li> </ul> |
|------------------|-----------------------------|
|                  | Enable                      |

#### Audit log indexing configuration

### Note:

- Filtering is not supported during audits because sensitive data may be audited in plain text when the request body is included in audit events.
- Audit log indexing occupies Alibaba Cloud Elasticsearch instance storage space.
   You must manually clear old audit log indexes because no policy is available for clearing expired indexes.

| Feature                                                       | Default value                                                                                                    | [DO NOT TRANSLATE]                                                                                                    |
|---------------------------------------------------------------|----------------------------------------------------------------------------------------------------|----------------------------------------------------------------------------------------------------|
| <pre>xpack . security . audit . index . bulk_size</pre>       | 1,000                                                                                                    | Indicates how many audit<br>events are batched into a<br>single write file.                                                               |
| <pre>xpack . security . audit . index . flush_inte rval</pre> | 1 s                                                                                                    | Indicates how often<br>buffered events are flushed<br>to the index.                                                                       |
| <pre>xpack . security . audit . index . rollover</pre>        | daily                                                                                                    | <pre>Indicates how often to roll over to a new index. Options include hourly , daily , weekly , or monthly .</pre>                        |
| Xpack . security<br>. audit . index .<br>events . include     | <pre>anonymous_<br/>access_den ied<br/>, authentica<br/>tion_faile d<br/>, realm_auth<br/>entication _failed<br/>, access_gra nted<br/>, access_den ied ,<br/>tampered_r equest ,<br/>connection _granted<br/>, connection _denied<br/>, run_as_gra nted ,<br/>run_as_den ied</pre> | Specifies the audit events<br>to be indexed. For more<br>information about audit<br>event types, see <i>Audit event</i><br><i>types</i> . |

| Feature                                                                   | Default value | [DO NOT TRANSLATE]                                                                                                    |
|---------------------------------------------------------------------------|---------------|----------------------------------------------------------------------------------------------------|
| xpack . security<br>. audit . index .<br>events . exclude                 |               | Excludes the specified<br>auditing events from<br>indexing.                                                                            |
| <pre>xpack . security . audit . index . events . emit_reque st_body</pre> | false         | Indicates whether to<br>include the request<br>body in REST requests<br>in certain event types,<br>such as authentica<br>tion_faile d. |

Audit indexing settings

The configuration item xpack . security . audit . index . settings in the elasticsea rch . yml file specifies the settings for the indexes in which the events are stored.

The following example sets both the number of shards and the number of replicas to

1 for the audit indexes.

```
xpack . security . audit . index . settings :
    index :
    number_of_ shards : 1
    number_of_ replicas : 1
```

## Note:

You can pass custom settings to xpack.security.audit.index.settings when enabling audit indexing. Once you apply the change to the Elasticsearch instance, audit indexes will be available on the Elasticsearch instance. Otherwise, the elasticsearch instance audit log is set to the default Number\_of\_ shards : 5 , and Number\_of\_ replicas : 1 .

Remote audit log indexing settings

Indexing settings for remote audit logs are currently unavailable.

Customize thread pool queue size

You can set Thread\_poo l . bulk . queue\_size , Thread\_poo l . write . queue\_size , and Thread\_poo l . search . queue\_size to customize the queue size of the write and search thread pools, respectively..

In the following example, both the write and search queue size are set to 500.

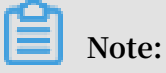

The following parameters are not specifically identified for an ES version and by default are compatible with ES version 5.5.3 and 6.3.2.

```
thread_poo l . bulk . queue_size : 500 ( Only applicable to
the Elasticsea rch 5 . 5 . 3 with X - Pack version )
thread_poo l . write . queue_size : 500 ( Only applicable to
the Elasticsea rch 6 . 3 . 2 with X - Pack version )
thread_poo l . search . queue_size : 500
```

#### Parameter optimization

| Configuration Item | Description                               |
|--------------------|-------------------------------------------|
| Index. codec       | The ES data compression algorithm         |
|                    | defaults to LZ4. Usually, by setting      |
|                    | LZ4 to best_compression in a warm         |
|                    | or cold cluster using a high-speed        |
|                    | cloud disk, a higher compression ratio    |
|                    | DEFLATE algorithm can be used. After      |
|                    | the algorithm is changed, segment         |
|                    | merges will use the newest version of the |
|                    | algorithm. Note that using best_compr     |
|                    | ession will result in reduced write       |
|                    | performance.                              |

#### **REST API settings**

You can set the index . codec parameter by using REST API.

Note:

- close the corresponding index before running the command.
- \$index\_name: Replace with the index name you need to set.

```
PUT $ index_name / _ settings
{
    " index ": {
        " codec ": " best_compr ession "
    }
```

}

### 1.6 Cluster monitoring

#### **Cluster alarm**

| Cluster Alarm          |               |                                   |
|------------------------|---------------|-----------------------------------|
| Quick Alarm: Disable ② | Custom Alarm: | Go to CloudMonitor Configurations |

#### Quick alarm

1. Elasticsearch supports quick alarm. This feature is disabled by default. You can go to the clusters list page and click Quick Alarm to enable or disable this feature.

| Elasticsearch | Regions |             |         |
|---------------|---------|-------------|---------|
| Instances     | Create  | Quick Alarm | Refresh |

2. If this feature is disabled, click Quick Alarm, and then click Enable Now in the dialog box to manually enable it.

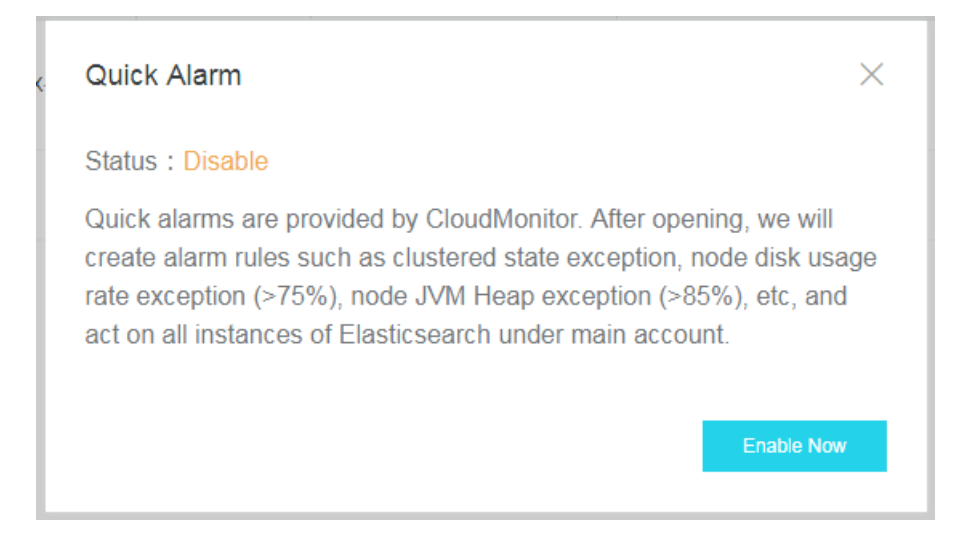

#### **Custom alarms**

You can click Cluster Monitor to create custom alarm rules. For more information about creating alarm rules, see *ES CloudMonitor alarm*.

#### **Cluster monitor**

You can view Elasticsearch instance parameters and workloads.

#### Preset time

You can click a time option to view cluster metrics that are collected in the specified time period.

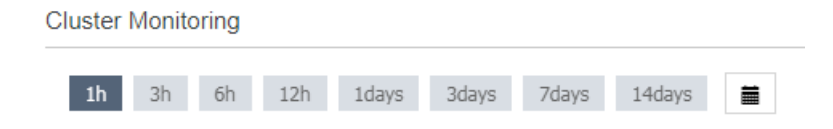

#### Custom cluster monitoring time

You can click Custom to specify the start time and end time to define a time window and view cluster monitoring data collected within the time window.

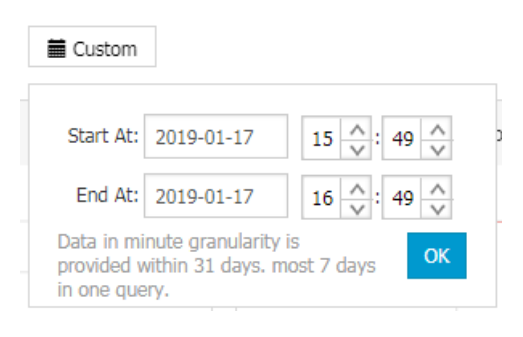

# Note:

You can query up to 7 continuous days of data in the last 31 days by the minute.

#### **Cluster monitoring metrics**

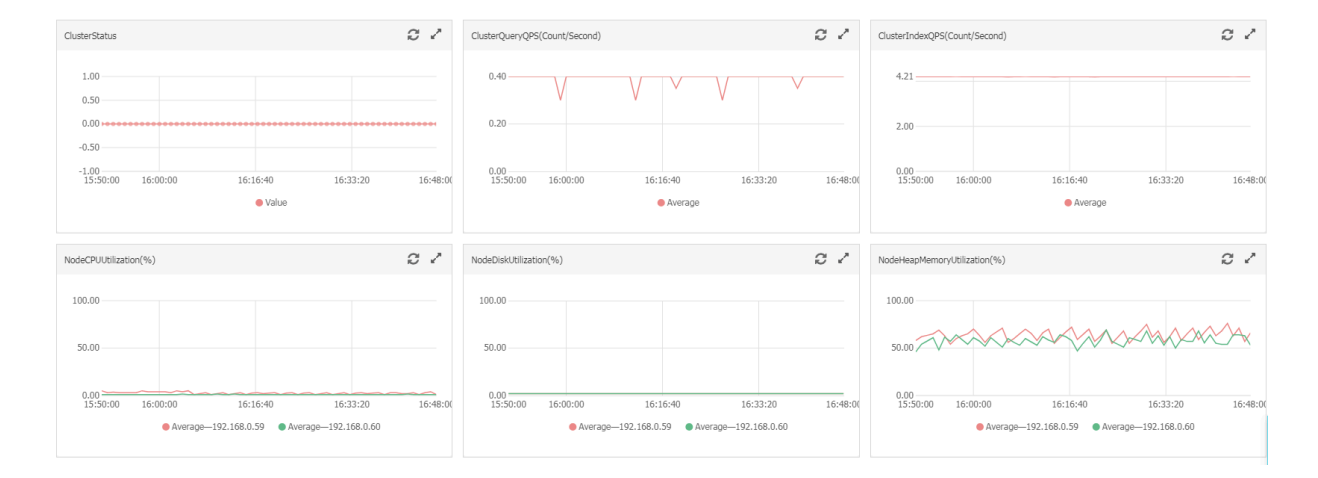

### 1.7 Query logs

Alibaba Cloud Elasticsearch allows you to search and view multiple types of logs, including the Elasticsearch instance log, search slow log, indexing slow log, and GC log. You can search for specific log entries by entering keywords and setting a time range . All Alibaba Cloud Elasticsearch log entries are sorted in time descending order. You can search for log entries that are stored within the last seven days.

Alibaba Cloud Elasticsearch allows you to use Lucene to query logs. For more information, see *Query String Query*.

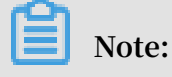

Due to the restrictions Elasticsearch puts on query conditions, a maximum of 10,000 log entries can be returned. If the log entries that you have queried are not contained in the returned 10,000 log entries, set a more specific time range to narrow down the search results.

#### Example

The following example shows how to search for Elasticsearch instance logs whose content contains the keyword health , level is set to info , and host is set to 192

. 168 . 1 . 123 .

- 1. Log on to the Alibaba Cloud Elasticsearch console, select the target instance, and click Manage in the Actions column to go to the Basic Information page. On the Basic Information page, click Logs in the left-side navigation pane and then click the Instance Log tab.
- 2. Enter host: 192.168.1.123 AND content: health AND level: info in the search box.
- 3. Specify a time range and click Search.

| Base: Information   Exattrice Log   Stow Searching Log   Custer   Pug-in Settings   Custer Montoring   Exerch (e.g. status: 200 AND extension: PHP)     Search (e.g. status: 200 AND extension: PHP)     Custer Montoring     Mar 13, 2019, 10.43:11     102:168.05     Mar 13, 2019, 10.43:11     102:168.05     Mar 13, 2019, 10.43:11     102:168.05     Mar 13, 2019, 10.43:11     102:168.05     Mar 13, 2019, 10.43:11     102:168.05     Mar 13, 2019, 10.43:11     102:168.05     Mar 13, 2019, 10.43:11     102:168.05     Mar 13, 2019, 10.43:11     102:168.05     Mar 13, 2019, 10.43:11     102:168.05     Mar 13, 2019, 10.43:11     102:168.05     Mar 13, 2019, 10.43:11     102:165.05     103:11:1422   104:11:122:168.06   105:11:122:168.05     104:11:122:168.05     105:11:122:168.05     104:11:122:168.05     105:11:122:168.05     106:11:122:168.05     106:11:122:168.05     106:11:122:168.05        106:11:122:168.05                                                                                                    |                                             |                             |                         |                                                               |                                                      |          |
|----------------------------------------------------------------------------------------------------|---------------------------------------------|-----------------------------|-------------------------|---------------------------------------------------------------|------------------------------------------------------|----------|
| Elasticsearch Outster,         Pug-in Settings         Cluster Monitoring         Time       Node IP         Content         Eggs         Mar 13, 2019, 10.43.11       192.168.0.95         Security         Snapshols         Intelligent Maintenance         Cluster Overview         Heatth Diagnosis         Previous Reports         Previous Reports         Intelligent witche exercise         Intelligent witche exercise         Intelligent witche exercise         Intelligent witche exercise         Hearth Diagnosis         Previous Reports         Intelligent witche exercise         Intelligent witche exercise                                                                                                    | Basic Information                           | Instance Log Slow S         | Searching Log Slow Inde | exing Log GC Log                                              |                                                      |          |
| Plug-in Setting   Cluster Monitoring   Custer Monitoring   Custer Monitoring   Logs   Mar 13, 2019, 10.43:11   192: 168.095   Intelligent Maintenance   Cluster Overview   Health Diagnosis   Previous Reports   Previous Reports   Previous Reports                                                                                                    | Elasticsearch Cluster                       |                             |                         |                                                               |                                                      |          |
| Cluster Montoring     Time     Node IP     Content       Logs     Mar 13, 2019, 10.43.11     192, 168.0.95     Ive IIIIIIIIIIIIIIIIIIIIIIIIIIIIIIIIIII                                                                                                    | Plug-in Settings                            | Search (e.g. status:200 ANI | D extension:PHP)        |                                                               | Mar 12, 2019 15:39:53 🕮 To Mar 13, 2019              | 15:39:53 |
| Logs       Mar 13, 2019, 10.43.11       192.188.0.95       iewel :: wam         Security       Sageholds       Image: image image im                                                                                                    | Cluster Monitoring                          | Time                        | Node IP                 | Content                                                       |                                                      |          |
| Security       host::::192.188.0.95         Snapshots       fmm:::::2019.03.13110.43.11.14.22.         Criterit:::::::::::::::::::::::::::::::::                                                                                                    | Logs                                        | Mar 13, 2019, 10:43:11      | 192 168 0 95            | level : warn                                                  |                                                      |          |
| Security Immediate Instance Immediate Immediat |                                             |                             |                         | host : 192.168.0.95                                           |                                                      |          |
| Snapshots       #         intelligent Maintenance       # License Service         Cluster Overview       #         Cluster Overview       #         Health Diagnosis       # Commercial plugins operate with reduced functionality on license expiration:         Previous Reports       # - Ald data operations (red and write) continue to work         # - Nutriew       # - Putriew place stats operations are blocked         # - Nutriew       # - Putriew place stats operations are blocked         # - Nutriew       # - Putriew place stats operations are blocked         # - Putriew       # - Putriew place stats operations are blocked         # - Nutriew       # - Putriew         # - Putriew       # - Putriew         # - Putriew       # - Putriew         # - Putriew       # - Putriew         # - Putriew       # - Putriew         # - Putriew       # - Putriew         # - Putriew       # - Putriew         # Putriew       # - Putriew         # - Putriew       # - Putriew         # - Putriew       # - Putriew         # - Putriew       # - Putriew         # - Putriew       # - Putriew         # - Putriew       # - Putriew         # - Putriew       # - Putriew         # -                                                                                                    | Security                                    |                             |                         | time : 2019-03-13T10:43:11.142Z                               |                                                      |          |
|                                                                                                    | Snapshots                                   |                             |                         | content : [o.e.I.LicenseService ] [HqLO402]                   |                                                      |          |
|                                                                                                    |                                             |                             |                         | # License [will expire] on [Sunday, March 31, 201             | 19]. If you have a new license, please update it.    |          |
| Cluster Overview Cluster Overview Cluster Commercial plugins operate with reduced functionality on license expiration:                                                                                                    | <ul> <li>Intelligent Maintenance</li> </ul> |                             |                         | # Otherwise, please reach out to your support co              | ontact.                                              |          |
| Health Diagnosis     Health Diagnosis     Heal      | Cluster Overview                            |                             |                         | #<br># Commercial plugins operate with reduced funct          | tionality on license expiration:                     |          |
| Health Diagnosis       # - Cluster health, cluster stats on indices stats operations are blocked         # - All data operations (read and write) continue to work       # - All data operations (read and write) continue to work         Previous Reports       # - PUT / GET watch APIs are disabled, DELETE watch API continues to work         # - Dut APIs are disabled, DELETE watch API continues to work       # - PUT / GET watch APIs are disabled, DELETE watch API continues to work         # - The actions of the watches don't execute       # - meations of the watches don't execute         # - The actions of the watches don't execute       # - monitoring         # - The agent will stop culoeting cluster and indices metrics       # - The agent will stop automatically cleaning indices older than [xpack.monitoring history.duration]         # - caph explore APIs are disabled       # - oraph explore APIs are disabled         # - mit       # - main                                                                                                    | 0.000.00000000                              |                             |                         | # - security                                                  | ternancy on neurose expiration.                      |          |
| Previous Reports     # Al data do peraions (read and write) continue to work     #watcher     #watcher     #PUT / GET watch APIs are disabled, DELETE watch API continues to work     #Watcher but he history     #The actions of the watches don't watches     #The actions of the watches don't watches     #The agent will stop collecting cluster and indices metrics     #The agent will stop collecting cluster and indices metrics     #The agent will stop collecting cluster and indices indices     #The agent will stop collecting cluster and indices metrics     #The agent will stop collecting cluster and indices metrics     #The agent will stop collecting cluster and indices metrics     #The agent will stop collecting cluster and indices metrics     #The agent will stop collecting cluster and indices metrics     #The agent will stop collecting cluster and indices metrics     #The agent will stop collecting cluster and indices metrics     #The agent will stop collecting cluster and indices metrics     #The agent will stop collecting cluster and indices metrics     #The agent will stop collecting cluster and indices metrics     #The agent will stop collecting cluster and indices metrics     #The agent will stop collecting cluster and indices metrics     #The agent will stop collecting cluster and indices metrics     #The agent will stop collecting cluster and indices metrics     #The agent will stop collecting cluster and indices     #The agent will stop collecting cluster and indices     #The agent will stop collecting cluster and indices     #The agent will stop collecting cluster and indices     #The agent will stop collecting cluster and indices     #The agent will stop collecting cluster and indices     #The agent will stop collecting cluster and indices     #The agent will stop collecting cluster and indices     #The agent will stop collecting clusters     #The agent will stop collecting clusters     #The age                                                                                                    | Health Diagnosis                            |                             |                         | # - Cluster health, cluster stats and indices stats           | operations are blocked                               |          |
| Previous regions                                                                                                    | Denview Deneste                             |                             |                         | # - All data operations (read and write) continue             | to work                                              |          |
| <ul> <li>Watches execute and write to the history</li> <li>The action of the watches don't execute</li> <li>monitoring</li> <li>The agent will stop collecting cluster and indices metrics</li> <li>The agent will stop collecting cluster and indices older than [xpack.monitoring history.duration]</li> <li>organit practice</li> </ul>                                                                                                    | Previous Reports                            |                             |                         | # - Watcher<br># - PLIT / GET watch APIs are disabled. DELETI | E watch API continues to work                        |          |
| # - The actions of the watches don't execute<br># - monitoring<br># - The agent will stop collecting cluster and indices metrics<br># - The agent will stop automatically cleaning indices older than [spack.monitoring history duration]<br># - graph<br># - Graph explore APIs are disabled<br># - mi                                                                                                    |                                             |                             |                         | # - Watches execute and write to the history                  |                                                      |          |
| # -monitoring<br># -The agent will stop collecting cluster and indices metrics<br># -The agent will stop automatically cleaning indices older than [xpack.monitoring history.duration]<br># - graph<br># - Graph explore APIs are disabled<br># - mi                                                                                                    |                                             |                             |                         | # - The actions of the watches don't execute                  |                                                      |          |
| <ul> <li>The agent will stop collecting cluster and indices metrics</li> <li>The agent will stop collecting cluster and indices older than [xpack.monitoring history.duration]</li> <li>- graph or apply and provide APIs are disabled</li> <li>- with the agent will stop and the agent and the agent</li></ul>       |                                             |                             |                         | # - monitoring                                                |                                                      |          |
| # The agent will stop automatically cleaning indices older than [xpack.monitoring history.duration]<br># - graph<br># - Graph explore APIs are disabled<br># - mil                                                                                                    |                                             |                             |                         | # - The agent will stop collecting cluster and indi-          | ices metrics                                         |          |
| = - graph<br># - Graph explore APIs are disabled<br># -mi<br>                                                                                                    |                                             |                             |                         | # - The agent will stop automatically cleaning inc<br># group | dices older than [xpack.monitoring.history.duration] |          |
| # origination of the area disolated<br># - mi                                                                                                    |                                             |                             |                         | # - graph<br># - Graph explore APIs are disabled              |                                                      |          |
| # Marking Installed                                                                                                    |                                             |                             |                         | # - ml                                                        |                                                      |          |
| # - wachine learning AM's are disabled                                                                                                    |                                             |                             |                         | # - Machine learning APIs are disabled                        |                                                      |          |

Note:

- If you do not specify the end time, it defaults to the current system time.
- $\cdot\,\,$  If you do not specify the start time, it defaults to one hour later than the end time.
- The word AND connecting search conditions that you enter in the search box must be capitalized.

#### Log description

You can view log entries that are retrieved based on specified search conditions on the log search page. Each log entry contains the following parts: Time, Node IP, and Content.

Time

The time when the log entry was created.

Node IP

The IP address of the Alibaba Cloud Elasticsearch node.

Content

The information about the level, host, time, and content.

- level: the level of the log entry. Log levels include trace, debug, info, warn, and error. GC log entries do not have levels.
- host: indicates the IP address of the Elasticsearch node. You can view the IP address on the Nodes tab in the Kibana console.
- $\cdot$  time: indicates the time when the log entry was created.
- $\cdot\,$  content: displays major information about the log entry.

### 1.8 Security settings

**Cluster network settings** 

You can reset the Elasticsearch cluster password, modify the Kibana IP whitelist and VPC IP whitelist, and enable public addresses and then configure the public IP whitelist.
Cluster Network Settings

| Elasticsearch Cluster Password: The password has been set. | Reset |
|------------------------------------------------------------|-------|
| VPC IP Whitelist: 0.0.0.0/0 Update                         |       |

| Kibana IP Whitelist: | 0.0.0.0/0 | ::/0 | Update |
|----------------------|-----------|------|--------|
| Public Address:      |           |      |        |

#### Elasticsearch cluster password

The password reset function resets the password of the administrator account elastic . After you reset the password, you can only use your new password to log on to the Kibana console and access Elasticsearch instances.

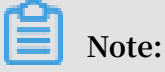

- The password reset operation does not change the password of non-elastic administrator accounts. We recommend that you do not use the elastic administrator account to access Elasticsearch instances.
- The new password will take effect 5 minutes after you submit the change.
- The password reset operation does not restart the corresponding Alibaba Cloud Elasticsearch instance.

| Res | et                 |                                                      |      | $\times$ |
|-----|--------------------|------------------------------------------------------|------|----------|
|     |                    |                                                      |      |          |
|     | ▲ This information | n is required everytime you log on to Elasticsearch. |      |          |
|     | Username:          | elastic                                              |      |          |
|     | Password:          |                                                      | 0/30 |          |
|     | Confirm Password:  | The passwords must be match.                         | 0/30 |          |

Kibana IP whitelist

You can add comma-separated IP addresses or CIDR blocks to the Kibana IP whitelist, for example, 192 . 168 . 0 . 1 or 192 . 168 . 0 . 0 / 24 . Set the Kibana IP whitelist to 127 . 0 . 0 . 1 to forbid all IPv4 addresses. Set the Kibana IP whitelist to 0 . 0 . 0 . 0 / 0 to allow all IPv4 addresses. Currently, only the China (Hangzhou) region supports using public IPv6 addresses to access Elasticsearch instances. This region also supports the Kibana IPv6 whitelist. You can add IPv6 addresses or CIDR blocks to the Kibana IPv6 whitelist, such as 2401 : b180 : 1000 : 24 :: 5 or 2401 : b180 : 1000 ::/ 48 . Set the Kibana IPv6 whitelist to :: 1 to forbid all IPv6 addresses. Set the Kibana IPv6 whitelist to ::/ 0 to allow all IPv6 addresses.

### Note:

By default, all public IP addresses are allowed to access Elasticsearch.

#### **VPC IP whitelist**

You can add comma-separated IP addresses or CIDR blocks to the VPC IP whitelist, for example, 192 . 168 . 0 . 1 or 192 . 168 . 0 . 1 / 24 . Set the VPC IP whitelist to 127 . 0 . 0 . 1 to forbid all IPv4 addresses. Set the VPC IP whitelist to 0 . 0 . 0 . 0 / 0 to allow all IPv4 addresses.

Note:

• By default, all VPC IPv4 addresses are allowed to access Elasticsearch.

• This whitelist is used to control access from VPCs to Elasticsearch.

#### **Public addresses**

Toggle the Public Address switch to green to enable the public address function. By default, this function is disabled.

#### Public IP address whitelist

You can add comma-separated IP addresses or CIDR blocks to the public IP address whitelist, for example, 192 . 168 . 0 . 1 or 192 . 168 . 0 . 1 / 24 . Set the public IP address whitelist to 127 . 0 . 0 . 1 to forbid all IPv4 addresses. Set the public IP address whitelist to 0 . 0 . 0 . 0 / 0 to allow all IPv4 addresses.

Currently, only the China (Hangzhou) region supports using public IPv6 addresses to access Elasticsearch instances. This region also supports the public IPv6 whitelist. You can add IPv6 addresses or CIDR blocks to the public IPv6 whitelist, such as 2401

: b180 : 1000 : 24 :: 5 or 2401 : b180 : 1000 ::/ 48 . Set the public IPv6 whitelist to :: 1 to forbid all IPv6 addresses. Set the public IPv6 whitelist to ::/ 0 to allow all IPv6 addresses.

Dive:

By default, the public address function forbids all public IP addresses.

# 1.9 Configure synonyms for Elasticsearch instances

#### **Configuration description**

You can use a filter to configure synonyms. Sample code:

```
PUT
      / test_index
{
     " settings ": {
          " index " : {
               " analysis " : {
                    " analyzer " :
                         " synonym ": {
                              " tokenizer " : " whitespace ",
                              " filter " : [" synonym "]
                              }
                       },
" filter " : {
    " synonym " : {
        " type " : " synonym ",
        " type " : " ...
                                      " synonyms_p ath " : " analysis /
 synonym . txt ".
                                      " tokenizer " : " whitespace "
                                }
                             }
                        }
                      }
            }
}
```

- filter : Configure a synonym token filter that contains the path analysis / synonym . txt (relative to the config location).
- tokenizer : The tokenizer that controls the synonym, and is assigned to
   whitespace by default. Additional settings:
  - ignore\_cas e : Defaults to false.
  - expand : Defaults to true.

#### Currently, the synonym splitter supports the synonym formats Solr and WordNet:

· Solr synonyms

#### Sample file formats:

# Blank lines and lines starting with pound are comments .

```
# Explicit mappings match any token sequence on the
LHS of "=>"
# and replace with all
                                  alternativ es
                                                     on
                                                          the
                                                                 RHS .
These types of mappings
# ignore the expand
                           parameter
                                          in
                                               the
                                                      schema .
# Examples :
i - pod , i pod => ipod ,
sea biscuit , sea biscit => seabiscuit
# Equivalent synonyms may be
                                         separated
                                                      with
                                                             commas
and give
# no explicit mapping . In
# no
                                      this
                                                      the
                                                            mapping
                                              case
behavior will
# be taken from
                        the expand
                                         parameter
                                                           the
                                                                  schema
                                                      in
 . This allows
# the same synonym file to
                                                      in
                                                           different
                                         be
                                              used
synonym handling strategies .
# Examples :
                   i
ipod , i - pod ,
                          pod
foozball , foosball
universe , cosmos
lol , laughing out loud
# If expand == true , " ipod , i - pod , i
                                                      pod " is
 equivalent
# to the explicit mapping :
ipod , i - pod , i pod => ipod , i - pod , i pod
# If expand == false , " ipod , i - pod , i pod " is
equivalent
# to the explicit
ipod , i - pod , i
# Multiple synonym
             explicit
                          mapping :
                          pod => ipod
                         mapping entries
                                               are
                                                      merged .
foo => foo
                bar
 foo => baz
# is equivalent to
 foo => foo
               bar, baz
```

You can also directly define synonyms for the token filter in the configuration file.

You must use synonyms instead of synonyms\_p ath . Example:

}

We recommend that you use synonyms\_p ath to define large synonym sets in the file. Using synonyms to define large synonym sets will increase the size of your cluster.

WordNet synonyms

Synonyms based on the WordNet format can be declared using the following format:

```
PUT
      / test_index
{
    " settings ":
        " index " : {
             " analysis " :
                 " filter " : {
                     " synonym<sup>"</sup>: {
                          " type " : " synonym ",
                         " format " : " wordnet ",
                         " synonyms " : [
                              " s ( 100000001 , 1 ,' abstain ', v , 1
 , 0).",
                              " s ( 100000001 , 2 ,' refrain ', v , 1
 , 0).",
                              " s ( 100000001 , 3 ,' desist ', v , 1 ,
 0)."
                         ]
                     }
                }
            }
        }
    }
}
```

You can also use synonyms\_p ath to define WordNet synonyms in a file.

#### Scenario A

Upload a synonym dictionary

- 1. Log on to the Alibaba Cloud Elasticsearch console.
- 2. Click create in the upper-left corner to create an Elasticsearch instance.
- 3. Click the instance to go to the configuration page.

4. Click Elasticsearch Cluster Configuration in the left-side menu bar, and click Upload Synonym Dictionary.

| <                                           | es-cn-v0h11d93z000sbuzr                                     | Upload Synonym Dictionary                                           | × |
|---------------------------------------------|-------------------------------------------------------------|---------------------------------------------------------------------|---|
| Basic Information                           | Mard Saliting                                               | A The entrified induces here exceeds distinguisting the up to \$10  |   |
| Elasticsearch Clust                         | word Spirtung                                               | The specified instance type supports dictionally lifes up to switc. |   |
| Plug-in Settings                            | Upload Synonym Dictionary, None Upload Synonym Dictionary 🕐 |                                                                     |   |
| Cluster Monitoring                          | YML Configurations                                          |                                                                     |   |
| Logs                                        | Create Index Britematicalis: Displice                       |                                                                     |   |
| Security                                    | Autit Lon Inder Disable                                     |                                                                     |   |
| Snapshots                                   | Other Configurations:                                       |                                                                     |   |
| <ul> <li>Intelligent Maintenance</li> </ul> |                                                             |                                                                     |   |
| Cluster Overview                            |                                                             | Upload V                                                            |   |
| Hardin Disconsis                            |                                                             |                                                                     |   |

5. Click Upload, select the synonym dictionary (the txt files that are generated based on the rules you have set in the preceding steps) that you want to upload, and click Save.

Wait until the Alibaba Cloud Elasticsearch instance takes effect and is in the normal status to use the synonym dictionary. This example uses <code>aliyun\_syn</code> onyms . txt as the test file, including: begin , start

Configure and test synonyms

- 1. Click Kinana console in the upper-right corner to go to the Kibana console of the Elasticsearch instance.
- 2. Click Dev tool on the left-side menu bar.
- 3. Run the following command in the console to create indexes:

```
PUT
       aliyun - index - test
index ": {
" analysis`":
                 {
  " analyzer ": {
      by_smart ": {
       "type ": " custom ",
       " tokenizer ": " ik_smart ",
       " filter ": [" by_tfr "," by_sfr "],
" char_filte r ": [" by_cfr "]
     },
" by_max_wor d ": {
    "." custom
       " type ": " custom ",
       " tokenizer ": " ik_max_wor d "
       " Filter ": [" by_tfr ", " by_sfr "],
" char_filte r ": [" by_cfr "]
     }
  by_tfr ": {
" type ": " stop "
       " stopwords ": [" "]
     },
" by_sfr ": {
       "type ": " synonym ",
```

```
" synonyms_p ath ": " analysis / aliyun_syn onyms . txt "
}
},
" char_filte r ": {
    " by_cfr ": {
        " type ": " mapping ",
        " mappings ": ["| => |"]
      }
}
```

4. Run the following command to configure the synonym title fields:

```
PUT aliyun - index - test / _mapping / typename
{
    " properties ": {
        " title ": {
            " type ": " text ",
            " index ": " analyzed ",
            " analyzer ": " by_max_wor d ",
            " search_ana lyzer ": " by_smart "
    }
}
```

5. Run the following commands to verify synonyms:

```
GET aliyun - index - test / _analyze
{
    " analyzer ": " by_smart ",
    " text ":" begin "
}
```

The following results will be returned if the configuration takes effect:

```
{
" tokens ": [
{
    " token ": " begin ",
    " start_offs et ": 0 ,
    " end_offset ": 2 ,
    " type ": " ENGLISH ",
    " position ": 0
},
{
    " token ": " start ",
    " start_offs et ": 0 ,
    " end_offset ": 2 ,
    " type ": " SYNONYM ",
    " position ": 0
}
]
```

6. Run the following command to add data and perform the following test:

```
PUT aliyun - index - test / doc / 1
{
    title ": " Shall I begin ?"
```

}
PUT aliyun - index - test / doc / 2
{
" title ": " I start work at nine ."
}

7. Run the following command to test the query operation

```
GET aliyun - index - test / _search
{
    "query " : { " match " : { " title " : " tomatoes " }},
    "highlight " : {
        " pre_tags " : ["< red >", "< bule >"],
        " post_tags " : ["</ red >", "</ bule >"],
        " fields " : {
            " title " : {
            }
        }
}
```

Normally, the following results will be returned:

```
Ł
" total ": 11 ,
" timed_out ": false ,
"_shards " : {
 " total ": 5
 " successful " :
                    5,
 " failed " : 0
},
" hits ": {
 " total ":
              2
 " max_score ": 0 . 41048482 ,
 " hits ": [
   {
     " _type ": " aliyu
" _id ": " 2 ",
" _score "
     .....
        _index ": " aliyun - index - test ",
        " source ": {
" title ": " I
                          start work
                                                 nine ."
                                          at
     },
" highlight ": {
    ". [
       " title ": [
          " I < red > start </ red > work
                                                       nine ."
                                                  at
       ]
     }
   },
{
     " _index ": " aliyun - index - test ",
" type ": " doc ",
        _type ": " doc ",
        _id ": " 1 ",
     _score ": 0́. 39556286 ,
     " source ": {
    " title ": " Shall
                             I begin ?"
     " title ": [
         " Shall I < red > begin </ red >?"
       ]
     }
```

} ] } }

#### Scenario B

Follow these steps to directly reference the synonyms and use IK to filter the synonyms:

- 1. Configure a synonym filter my\_synonym \_filter and a synonym dictionary.
- 2. Configure an analyzer my\_synonym s, and use ik\_smart to separate words.

After words are separated by ik\_smart, lowercase all the letters and query synonyms.

```
PUT / my_index
" analysis ": {
           " analyzer ": {
               " Maid ":{
                    " filter ": [
                        " lowercase ",
" my_synonym _filter "
                    ],
" tokenizer ": " ik_smart "
               }
          " my_synonym _filter ": {
" synonyms ": [
" begin , start "
                    ],
"type ": " synonym "
               }
          }
      }
}
}
```

3. Run the following command to configure the synonym title fields:

```
PUT / my_index / _mapping / doc
{
    " properties ": {
       " title ": {
            " type ": " text ",
            " index ": " analyzed ",
            " Analyzer ": " maid ",
        }
    }
}
```

4. Run the following commands to verify synonyms:

GET / my\_index / \_analyze
{

```
" Analyzer ": " maid ",
" text ":" Shall I begin ?"
}
```

Normally, the following results will be returned:

```
{
" tokens ": [
 {
    " token ": " shall ",
    " start_offs et ": 0 ,
" end_offset ": 2 ,
" type ": " ENGLISH ",
    " position ": 0
 },
 {
    " token ": " tomatoes ",
    " start_offs et ": 0 ,
" end_offset ": 2 ,
    " end_offset ": 2 ,
" type ": " ENGLISH ",
    " position ": 0
 },
 {
    " token ": " begin ",
" start_offs _et ": 0 ,
    " end_offset ": 2 ,
" type ": " ENGLISH ",
    " position ": 0
 },
 {
    " token ": " start ",
" start_offs et ": 0 ,
    " end_offset ": 2 ,
" type ": " SYNONYM ",
    " position ": 0
 }
]
}
```

5. Run the following command to add data and perform the following test:

```
PUT / my_index / doc / 1
{
" title ": " Shall I begin ?"
}
PUT / my_index / doc / 2
{
" title ": " I start work at nine ."
}
```

6. Run the following command to test the query operation

} } }

7. Normally, the following results will be returned:

```
" total ": 11 ,
" timed_out ": false ,
" _shards " : {
" total ": 5 ,
 " successful ": 5,
 " failed " : 0
},
" hits ": {
_____ ":
 " total ":
                 2
 " max_score ": 0 . 41913947 ,
 " hits ": [
    {
      " _index ": " my_index ",
" _type ": " doc ",
" _id ": " 2 ",
" _score ": 0 . 41913947 ,
" source ": {
    " title ": " I start work at nine ."
      " title ": [
          " I < red > start </ red > work
                                                            at nine ."
         ]
      }
    },
{
      " _index ": " my_index ",
" _type ": " doc ",
      " source ": {

" title ": " Shall I begin ?"
      },
" highlight ": {
    ". [
         " title ": [
" Shall I < red > begin </ red >?"
         ]
      }
    }
 ]
}
}
```

## 1.10 Data backup

# 1.10.1 Snapshots

#### Snapshots (free trial)

| Basic Information     | Data Snapshot ( Free Trial )         |                                         |
|-----------------------|--------------------------------------|-----------------------------------------|
| Elasticsearch Cluster | Enable Auto Snapshot                 | Auto Snapshot Start Time: Daily 04:00 🕥 |
| Plug-in Settings      | Restore from Snapshot. View Tutorial | Snapshot Status: View Tutorial          |
| Logs                  |                                      |                                         |
| Security              |                                      |                                         |
| Snapshots             |                                      |                                         |

#### Enable auto snapshot

Toggle the Enable Auto Snapshot switch to green to enable the auto snapshot function. By default, this function is disabled.

#### Auto snapshot start time

If the auto snapshot function is disabled, the system displays a message indicating that you must enable auto snapshot first.

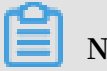

Note:

If the auto snapshot function is enabled, the auto snapshot start time is set to the system time in the current region. Do not perform snapshot operations on the cluster when the system is creating snapshots.

**Modify configuration** 

If the auto snapshot function is enabled, you can click Modify Configuration to change the auto snapshot start time.

Х

### Auto Snapshot Configuration

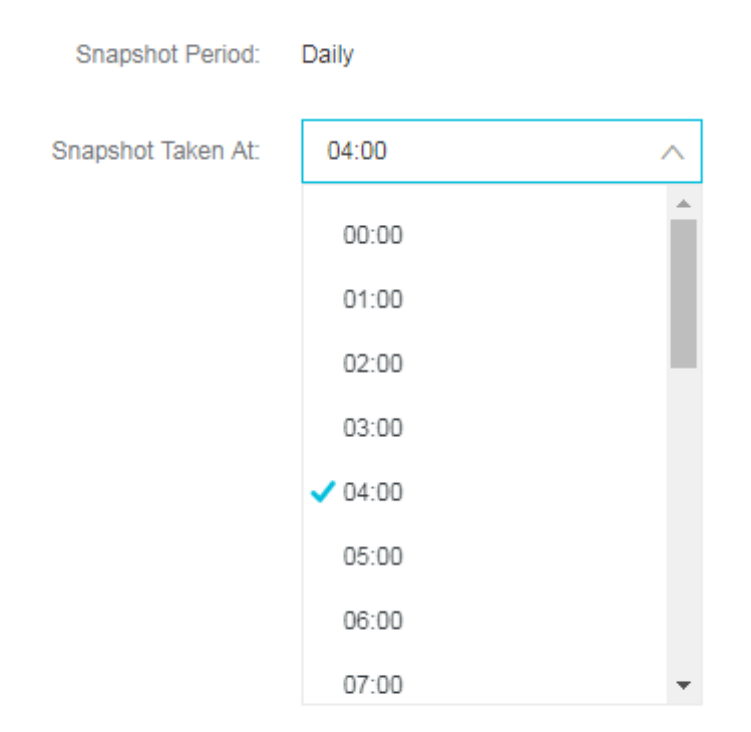

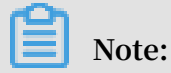

• The auto snapshot period is set to daily.

• The auto snapshot start time is specified in hours. Valid values: [0-23].

**Backup and recovery** 

For more information, click Backup and recovery.

**Backup Status** 

For more information, click Backup and recovery.

### 1.10.2 View backup information

View automatic backup information

After enabling automatic backup, you can log on to the Kibana console that has been integrated into Alibaba Cloud Elasticsearch and run the Elasticsearch snapshot command in Dev Tools to view snapshots.

#### View all snapshots

Run the following command to view all the snapshots that are located in the aliyun\_auto\_snapshot repository.

GET \_ snapshot / aliyun\_aut o\_snapshot / \_ all

**Response:** 

```
{
  " snapshots ": [
      {
        " snapshot ": " es - cn - abcdefghij klmn_20180 628092236 ",
        " uuid ": " n7YIayyZTm 2hwg8BeWby dA ",
        " version_id ": 5050399 ,
" version ": " 2 . 0 . 0 "
        " indices ": [
". kibana "
        ],

" state ": " SUCCESS ",

" start_time ": " 2018 - 06 - 28T01 : 22 : 39 . 609Z ",

" start_time ": " 2018 - 06 - 28T01 : 22 : 39 . 609Z ",
        " start_time _in_millis ": 1530148959 609 ,
" end_time ": " 2018 - 06 - 28T01 : 22 : 39 . 923Z ",
        " end_time_i n_millis ": 1530148959 923 ,
" duration_i n_millis ": 314 ,
        " failures ": [],
           _shards " : {
        .....
           " total ": 1
           " failed " : 0
           " successful ": 1,
        }
     },
      {
        " snapshot ": " es - cn - abcdefghij klmn_20180 628092500 ",
        " uuid ": " frdl1YFzQ5 Cn5xN9ZWuK LA ",
        " version_id ": 5050399 ,
" version ": " 2 . 0 . 0 ",
        " indices ": [
           ". kibana "
        ],
" state ": " SUCCESS ",
" start_time ": " 2018 - 06 - 28T01 : 25 : 00 . 764Z ",
" start_time ": " 2018 - 06 - 28T01 : 25 : 00 . 764Z ",
        " start_time _in_millis ": 1530149100 764 ,
" end_time ": " 2018 - 06 - 28T01 : 25 : 01 . 482Z ",
        " end_time_i n_millis ": 1530149101 482 ,
" duration_i n_millis ": 718 ,
        " failures ": [],
        ....
            _shards " : {
           " total ": 1
           " failed " :
                               0
           " successful ":
                                   1,
        }
     }
  1
```

}

- $\cdot$  state: Specifies the status of a snapshot. The snapshot status includes the following:
  - IN\_PROGRES S : The snapshot is being restored.
  - SUCCESS : The snapshot has been restored and all shards have been successfully stored.
  - FAILED : The snapshot has been restored with an error. Some data cannot be stored.
  - **PARTIAL** : The snapshot has been successfully restored to an instance. However, one or more shards cannot be stored.
  - INCOMPATIB LE : The snapshot version is incompatible with the current instance version.

View specified snapshot

Run the following command to view detailed information about the specified snapshot in the aliyun\_auto\_snapshot repository.

```
GET _ snapshot / aliyun_aut o_snapshot /< snapshot >/ _ status
```

• < Snapshot >: Specifies the name of the snapshot, for example, Es - cn abcdefghij klmn\_20180 628092236.

**Response:** 

```
{
    Snapshots ": {
    ł
      " snapshot ": " es - cn - abcdefghij klmn
" repository ": " aliyun_aut o_snapshot "
                                                   klmn_20180 628092236 ",
      " uuid ": " n7YIayyZTm 2hwg8BeWby dA ",
       " state ": " SUCCESS ",
       " shards_sta ts ": {
         " initializi ng ": 0 ,
         " started ": 0,
         " finalizing ":
                            0
         " done ": 1,
         " failed " :
                         0
         " total ":
                       2
      },
"
         stats ": {
         " number_of_
                         files ":
                                    4,
                         files ": 4,
         " processed_
         " total_size _in_bytes ": 3296 ,
                        size_in_by tes ": 3296 ,
_in_millis ": 1530148959
         " processed_
         " start_time
                                                        688,
         " time_in_mi
                         llis ": 77
      },
" indices ": {
    "..."
         ". kibana ": {
```

```
" shards_sta ts ": {
                    " initializi ng ":
                                                       ο,
                    " started ": 0,
                   " final12.....
" done ": 1 ,
" failed " : 0
                    " finalizing ": 0,
                " number_of_
                   " processed_ files ": 4 ,
" total_size _in_bytes ": 3296 ,
" processed_ size_in_by tes ": 3296 ,
" start_time _in_millis ": 1530148959 688 ,
" time_in_mi llis ": 77
                                          files ": 4 ,
                },
" shards ": {
                    " 0 ": {
                       " stage ": " DONE ",
                       " stats ": {
                          " number_of_
" processed_
                                                  files ":
                                                                  4,
                          " processed_ files ": 4 ,
" total_size _in_bytes ": 3296 ,
" processed_ size_in_by tes ": 3296 ,
" start_time _in_millis_": 1530148959 688 ,
                           " time_in_mi llis ": 77
                       }
                    }
           }
}
        }
      }
   ]
}
```

## 1.10.3 Auto snapshot guide

Enable auto snapshot

- 1. Log on to the Alibaba Cloud Elasticsearch console.
- 2. On the Instances page, click the target instance ID. You will be directed to the Basic Information page.
- 3. In the left-side navigation pane, click Snapshots.

4. On the Snapshots page, switch on Enable Auto Snapshot.

| <                     | es-cn-0pp12x4qy00035b5n              | Cluster Monitor Restart Instance Refresh |
|-----------------------|--------------------------------------|------------------------------------------|
| Basic Information     | Data Snapshot ( Free Trial )         | Modify Configuration                     |
| Elasticsearch Cluster | · · · ·                              |                                          |
| Plug-in Settings      | Enable Auto Snapshot:                | Auto Snapshot Start Time: Daily 00:00 🧿  |
| Cluster Monitoring    | Restore from Snapshot: View Tutorial | Snapshot Status: View Tutorial           |
| Logs                  |                                      |                                          |
| Security              |                                      |                                          |
| Snapshots             |                                      |                                          |

5. Click Modify Configuration in the upper-right corner to set the time when the daily snapshot is created.

### Auto Snapshot Configuration

| Snapshot Period:   | Daily   |     |
|--------------------|---------|-----|
| Snapshot Taken At: | 03:00   | ^   |
|                    | 00:00   | •   |
|                    | 01:00   |     |
|                    | 02:00   | - 5 |
|                    | ✓ 03:00 |     |
|                    | 04:00   |     |
|                    | 05:00   |     |
|                    | 06:00   |     |
|                    | 07:00   | -   |

#### Restore snapshots into instances

If you have enabled auto snapshot for a specified Alibaba Cloud Elasticsearch instance, snapshots will be automatically created on a daily basis. You can call the

corresponding snapshot operation to restore a snapshot into the Alibaba Cloud Elasticsearch instance where the snapshot is created.

# Note:

- The first snapshot is a complete backup created on a running Alibaba Cloud Elasticsearch instance. The following snapshots are created based on the incremental data of the Elasticsearch instance. Therefore, it takes a longer time to create the first snapshot, but a shorter time to create subsequent snapshots.
- Alibaba Cloud Elasticsearch only stores auto snapshots that are created within the last five days.
- A snapshot does not store monitoring data generated by an Alibaba Cloud Elasticsearch instance, such as the . monitoring and . security\_a udit files.
- An auto snapshot can only be restored into the Alibaba Cloud Elasticsearch instance where the snapshot is created.
- · An auto snapshot repository is created when the first snapshot is created.

View all snapshot repositories

You can run the following command to view all snapshot repositories:

GET \_snapshot

The following response is returned:

```
{
    " aliyun_aut o_snapshot ": {
      " type ": " oss ",
      " settings ": {
            " compress ": " true ",
            " base_path ": " xxxx ",
            " endpoint ": " xxxx "
            }
    }
}
```

- aliyun\_auto\_snapshot: the name of the repository.
- type: the storage medium where snapshots are stored. This example uses Alibaba Cloud Object Storage Service (OSS).
- · compress : true : enables compression of an index's metadata files.
- base\_path: the location of the snapshots.
- endpoint: the region of the OSS instance.

#### **Default parameters**

Auto snapshots also support the following parameters that are not displayed:

- max\_snapsh ot\_bytes\_p er\_sec : 40mb : throttles per node snapshot rate.
   The default snapshot rate is 40 MB per second.
- max\_restor e\_bytes\_pe r\_sec : 40mb : throttles per node restore rate. The default restore rate is 40 MB per second.
- chunk\_size : Max 1Gb : large files can be broken into smaller chunks during the snapshot process if needed. The maximum size of a chunk is 1 GB.

View all snapshots

You can run the following command to view all snapshots stored in the repository

aliyun\_aut o\_snapshot :

GET \_snapshot / aliyun\_aut o\_snapshot / \_all

The following response is returned:

```
{
     snapshots ": [
   "
      Ł
         " snapshot ": " es - cn - abcdefghij klmn_20180 627091600 ",
         " uuid ": " MMRniVLPRA iawSCm8D8D ug ",
         " version_id ": 5050399
         " version ": " 5 . 5 . 3 ",
            " indices ": [
            ". kibana
        ],
" state ": " SUCCESS ",
" start_time ": " 2018 - 06 - 27T01 : 16 : 01 . 009Z ",
" start_time _in_millis ": 1530062161 009 ,
" end_time ": " 2018 - 06 - 27T01 : 16 : 05 . 632Z ",
" end_time_i n_millis ": 1530062165 632 ,
" duration_i n_millis ": 4623 ,
            shards ": {
             " total ":
                               12
                                   ,
            " failed ":
                                 0
             " successful ":
                                       12
         }
      }
   ]
}
```

#### Restore a snapshot into an instance

You can run the \_restore command to restore a snapshot into an instance:

Restore all indexes in a specified snapshot that is stored in the aliyun\_aut
 o\_snapshot repository. The restore tasks are executed in the background. POST
 \_snapshot / aliyun\_aut o\_snapshot /< snapshot >/ \_restore

Restore all indexes in the specified snapshot that is stored in the aliyun\_aut o\_snapshot repository, and receive a response after all restore tasks are completed:

The \_restore command runs restore tasks asynchronously. The Alibaba Cloud Elasticsearch instance will return a response immediately if the restore command is executable. Restore tasks are executed in the background. You can add the wait\_for\_c ompletion parameter to the command. This parameter requires the Alibaba Cloud Elasticsearch instance to return the response only after the restore tasks are completed.

```
POST _snapshot / aliyun_aut o_snapshot /< snapshot >/ _restore ?
wait_for_c ompletion = true
```

< snapshot >: replace it with the name of the specified snapshot. Example: es cn - abcdefghij klmn\_20180 627091600 .

Restore indexes in the specified snapshot that is stored in the aliyun\_aut o\_snapshot repository, and rename the restored indexes. The restore tasks are executed in the background.

```
POST _snapshot / aliyun_aut o_snapshot /< snapshot >/ _restore
{
    " indices ": " index_1 ",
    " rename_pat tern ": " index_ (.+)",
    " rename_rep lacement ": " restored_i ndex_ $ 1 "
}
```

- < snapshot >: replace it with the name of the specified snapshot. Example: es

- cn - abcdefghij klmn\_20180 627091600 .

- indices: specifies names of the indexes that you need to restore.
- rename\_pattern: uses a regular expression to match the restored indexes. This parameter is optional.
- rename\_replacement: renames the index that matches the regular expression.
   This parameter is optional.

# 1.11 Plug-in settings

### Built-in plug-ins

| Basic | Information            | Plug-in Settir | ngs              |                               |                                                                                                    |                                  |
|-------|------------------------|----------------|------------------|-------------------------------|----------------------------------------------------------------------------------------------------|----------------------------------|
| Elast | icsearch Cluster       |                |                  |                               |                                                                                                    |                                  |
| Plug  | -in Settings           | Built-in       | Plug-ins         |                               |                                                                                                    |                                  |
| Clust | er Monitoring          | Refresh        |                  |                               |                                                                                                    |                                  |
|       |                        |                |                  |                               |                                                                                                    |                                  |
|       | Plug-in Name           |                | Туре             | Status                        | Description                                                                                                    | Actions                          |
|       | analysis-icu           |                | Built-in Plug-in | Installed                     | ICU analysis plug-in that integrates the Lucene ICU module<br>into Elasticsearch and adds ICU analysis components. | Uninstall                        |
|       | analysis-ik            |                | Built-in Plug-in | Installed                     | IK analysis plug-in for Elasticsearch.                                                                             | Standard Upgrade Rolling Upgrade |
|       | analysis-kuromoji      |                | Built-in Plug-in | Installed                     | Japanese (Kuromoji) analysis plug-in that integrates the<br>Lucene Kuromoji analysis module into Elasticsearch.    | Uninstall                        |
|       | analysis-phonetic      |                | Built-in Plug-in | Installed                     | Phonetic analysis plug-in that integrates the phonetic token filter into Elasticsearch.                            | Uninstall                        |
|       | analysis-pinyin        |                | Built-in Plug-in | Installed                     | Pinyin analysis plug-in for Elasticsearch.                                                                         | Uninstall                        |
|       | analysis-smartcn       |                | Built-in Plug-in | Installed                     | Smart Chinese analysis plug-in that integrates the Lucene<br>Smart Chinese analysis module into Elasticsearch.     | Uninstall                        |
|       | elasticsearch-reposito | ory-oss        | Built-in Plug-in | Installed                     | Alibaba Cloud OSS is supported for storing Elasticsearch<br>snapshots.                                             |                                  |
|       | ingest-attachment      |                | Built-in Plug-in | Installed                     | Ingest processor that uses Apache Tika to extract contents.                                                        | Uninstall                        |
|       | ingest-geoip           |                | Built-in Plug-in | Installed                     | Ingest processor that queries geo data in MaxMind geo<br>databases based on IP addresses.                          | Uninstall                        |
|       | ingest-user-agent      |                | Built-in Plug-in | <ul> <li>Installed</li> </ul> | Ingest processor that extracts information from a user agent.                                                      | Uninstall                        |

#### Upgrade IK analyzer dictionaries

Alibaba Cloud Elasticsearch allows you to use the following methods to update IK analyzer dictionaries:

- Standard upgrade
- · Rolling upgrade

#### Standard upgrade

The standard upgrade method updates the dictionaries on all nodes in an Elasticsearch cluster. Elasticsearch will propagate the uploaded dictionary file to all Elasticsearch nodes in the cluster, modify the IKAnalyzer . cfg . xml file on the nodes, and restart the Elasticsearch nodes to load the dictionary file.

You can use the standard upgrade method to modify the IK main dictionary and stopword list. The standard upgrade page already shows the built-in main dictionary SYSTEM\_MAI N. dic and stopword list SYSTEM\_STO PWORD. dic.

- To modify the built-in main dictionary, upload the SYSTEM\_MAI N . dic dictionary.
- To modify the built-in stopword list, upload the SYSTEM\_STO PWORD . dic dictionary.

#### Examples

1. Log on to the Elasticsearch console, click the ID of the target Elasticsearch instance, click Plug-in Settings, and click Standard Upgrade for the IK analyzer.

| Basic Information                            | Plug-in Settings  |                  |           |                                                                                                    |                                  |
|----------------------------------------------|-------------------|------------------|-----------|----------------------------------------------------------------------------------------------------|----------------------------------|
| Elasticsearch Cluster                        |                   |                  |           |                                                                                                    |                                  |
| Plug-in Settings                             | Built-in Plug-ins |                  |           |                                                                                                    |                                  |
| Cluster Monitoring                           | Refresh           |                  |           |                                                                                                    | Enter a plug-in name             |
| Logs<br>Security                             | Plug-in Name      | Туре             | Status    | Description                                                                                                    | Actions                          |
| Snapshots                                    | analysis-icu      | Built-in Plug-in | Installed | ICU analysis plug-in that integrates the Lucene ICU module<br>into Elasticsearch and adds ICU analysis components. | Uninstall                        |
| Intelligent Maintenance     Cluster Overview | analysis-ik       | Built-in Plug-in | Installed | IK analysis plug-in for Elasticsearch.                                                                             | Standard Upgrade Rolling Upgrade |
| Health Diagnosis                             | analysis-kuromoji | Built-in Plug-in | Installed | Japanese (Kuromoji) analysis plug-in that integrates the<br>Lucene Kuromoji analysis module into Elasticsearch.    | Uninstall                        |
| Previous Reports                             | analysis-phonetic | Built-in Plug-in | Installed | Phonetic analysis plug-in that integrates the phonetic token filter into Elasticsearch.                            | Uninstall                        |
|                                              | analysis-pinyin   | Built-in Plug-in | Installed | Pinyin analysis plug-in for Elasticsearch.                                                                         | Uninstall                        |
|                                              | analysis-smartcn  | Built-in Plug-in | Installed | Smart Chinese analysis plug-in that integrates the Lucene<br>Smart Chinese analysis module into Elasticsearch.     | Uninstall                        |

Х

### 2. Click Configure.

Plug-ins

▲ The specified instance type supports dictionary files up to 5MB.

### IK Word Splitting Dictionary (?)

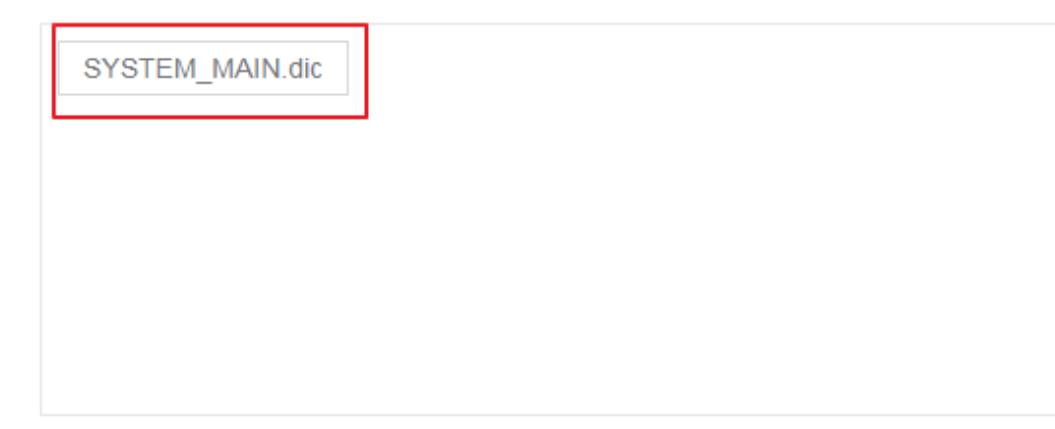

### IK Stopwords List ⑦

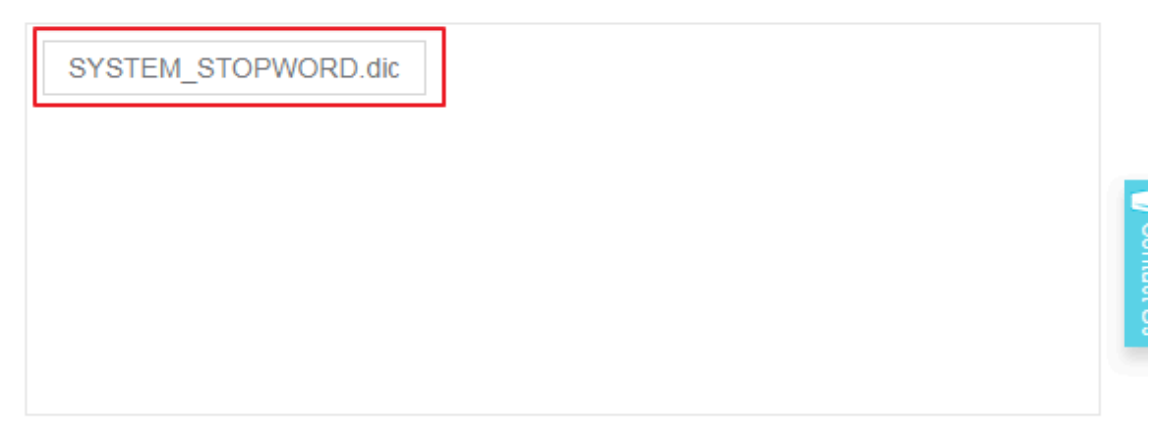

|--|

#### 3. Click Upload Dictionary, and then upload a .dic main dictionary file.

| ΙK | Word | Splitting | Dictionary | ? |
|----|------|-----------|------------|---|
|----|------|-----------|------------|---|

| SYSTEM_MAIN.dic ×     |                   |
|-----------------------|-------------------|
| Upload Dictionary V   | Upload Dictionary |
| SYSTEM_STOPWORD.dic × |                   |
| Upload Dictionary 🗸   | Upload Dictionary |

## Note:

- By default, you need to upload a dic file. You can also choose to import a dictionary file from OSS.
- To import a dictionary file from OSS, you need to modify the dictionary file on OSS and then import the file in the Elasticsearch console.
- 4. Go to the bottom of the page, select This operation requires a restart of the instance. Exercise with caution., and then click Save. The Elasticsearch cluster will restart all nodes.

5. After the cluster completes restarting all nodes in the cluster, log on to the Kibana console to verify the dictionary as follows:

```
GET _analyze
{
    " analyzer ": " ik_smart ",
    " text ": [" Words in your dictionary "]
}
```

## Note:

- You cannot delete the built-in IK main dictionary and stopword list.
- If you choose the standard upgrade method, both uploading a dictionary file and changing the dictionary content will restart all nodes in a cluster.
- You can perform the upgrade only when the Elasticsearch cluster is healthy.

#### **Rolling upgrade**

You can use the rolling upgrade method to update a dictionary when the content in the dictionary is changed. After you upload the new dictionary file, the Elasticsearch nodes will automatically load the new dictionary file.

If you use the rolling upgrade method to update the dictionary list, such as uploading a new dictionary file or deleting a dictionary file, the IKAnalyzer . cfg . xml file will be modified. Therefore, you must restart all nodes in the cluster to reload the changes.

The procedure of updating a dictionary by using the rolling upgrade method is the same as that of the standard upgrade method. If this is the first time you upload a dictionary file, you must modify the IKAnalyzer . cfg . xml file and then restart all nodes in the cluster.

#### Examples

1. Log on to the Elasticsearch console, locate the target Elasticsearch instance, and click its ID. Click Plug-ins Settings, locate the IK plug-in, click Rolling Upgrade, and click Configure.

| <                                           | es-cn-v0h11d93z000sbuzr |                  |           |                                               | Plug-ins                                                          | × |
|---------------------------------------------|-------------------------|------------------|-----------|-----------------------------------------------|-------------------------------------------------------------------|---|
| Basic Information                           | Plug-in Settings        |                  |           |                                               | ▲ The specified instance type supports dictionary files up to 5MB |   |
| Elasticsearch Cluster                       |                         |                  |           |                                               |                                                                   |   |
| Plug-in Settings                            |                         |                  |           |                                               | IK Word Splitting Dictionary ③                                    |   |
| Cluster Monitoring                          | Refresh                 |                  |           |                                               |                                                                   |   |
| Logs                                        |                         |                  |           |                                               |                                                                   |   |
| Security                                    | Plug-in Name            | Type             |           | Description                                   |                                                                   |   |
| Snapshots                                   | analysis-icu            | Built-in Plug-in | Installed | ICU analysis plug-in<br>into Elasticsearch ai |                                                                   |   |
| <ul> <li>Intelligent Maintenance</li> </ul> | analysis-ik             | Built-in Plug-in | Installed | IK analysis plug-in fi                        |                                                                   |   |
| Cluster Overview<br>Health Diagnosis        | analysis-kuromoji       | Built-in Plug-in | Installed | Japanese (Kuromoji<br>Lucene Kuromoji an      | IK Stopwords List 🕥                                               |   |

2. Click Upload Dictionary, and then select a main dictionary file.

| Plug-ins                                                                            |  |  |  |  |  |
|-------------------------------------------------------------------------------------|--|--|--|--|--|
|                                                                                     |  |  |  |  |  |
| ▲ The specified instance type supports dictionary files up to 5MB.                  |  |  |  |  |  |
| IK Word Splitting Dictionary                                                        |  |  |  |  |  |
|                                                                                     |  |  |  |  |  |
|                                                                                     |  |  |  |  |  |
|                                                                                     |  |  |  |  |  |
|                                                                                     |  |  |  |  |  |
| Upload Dictionary V                                                                 |  |  |  |  |  |
| <u>ው</u>                                                                            |  |  |  |  |  |
| Note:                                                                               |  |  |  |  |  |
| · By default, you are required to upload a .dic file. You can also choose to import |  |  |  |  |  |

an OSS file.

- To import an OSS file, you must modify the file on OSS and then upload the file in the Elasticsearch console.
- 3. Go to the bottom of the page, select This operation requires a restart of the instance. Exercise with caution., and then click Save. The Elasticsearch cluster will restart all nodes. After the cluster has restarted all nodes, the uploaded dictionary takes effect.
- 4. To add more content to the dictionary or delete the content in the dictionary, modify the a\_10words . dic file. Go to the rolling upgrade page, delete the a\_10words . dic file, and upload the modified file. This operation only updates the content in an existing dictionary. Therefore, you do not need to restart all nodes in the cluster.
- 5. Go to the bottom of the page and then click Save. All nodes in the cluster will automatically load the modified dictionary file. It may take up to two minutes for all of the nodes to update the dictionary file. You must wait until all of the nodes finishing updating the dictionary file. To check whether the dictionary has been updated, call the following operation:

```
GET _analyze
{
    analyzer ": " ik_smart ",
    " text ": [" Words in your dictionary "]
}
```

# Note:

You cannot use the rolling upgrade method to modify the built-in dictionaries. To modify the built-in dictionaries, you must use the standard upgrade method.

# 2 ES self-built functions

#### **Elasticsearch official documentation**

Alibaba Cloud Elasticsearch is built based on open-source Elasticsearch 5.5.3. For more information, see *Elasticsearch Reference* 5.5.

#### SDK Client

The SDK client only supports HTTP requests. You can use *Java REST Client*, which is provided by Elasticsearch.

#### **Elasticsearch Clients**

- Java REST Client [6.4] other versions
- Java API [6.4] other versions
- JavaScript API
- Groovy API [2.4] other versions
- . NET API [6.x] other versions
- PHP API [6.0] other versions
- · Perl API
- Python API
- Ruby API
- Community Contributed Clients

# 3 Snapshot and recovery

You can use the snapshot API to back up your Alibaba Cloud Elasticsearch cluster. The API obtains the current status and data of your cluster and saves them to a shared repository. The backup process is "intelligent".

The first snapshot is a complete copy of data, and all subsequent snapshots only save the difference between existing snapshots and the new data. As you create snapshots for data from time to time, the backups are incrementally added and deleted. It means that the number of subsequent backups increases quite fast because only a very small data volume is transmitted.

## I) Notice:

Tags <1>, <2>, and <3> in the code in this article are used to mark the positions for convenient description on the code at the specified position. Remove these tags when running the code.

#### Create a repository

- OSS data sources of the standard storage type are recommended. OSS data sources of the archive storage type are not supported.
- <1> The OSS data source must be in the same region of your Alibaba Cloud Elasticsearch cluster. Enter the intranet address of the region in the endpoint field. For details, see the intranet endpoint for ECS access column in Access domain name and data center.
- <2> An OSS bucket must exist.

```
PUT _snapshot / my_backup
{
    " type ": " oss ",
    " settings ": {
        " endpoint ": " http :// oss - cn - hangzhou - internal .
    aliyuncs . com ", < 1 >
        " access_key _id ": " xxxx ",
        " access_key _id ": " xxxxx ",
        " secret_acc ess_key ": " xxxxxx ",
        " bucket ": " xxxxxx ", < 2 >
        " compress ": true
    }
```

}

#### Define the shard size

If the size of the data to be uploaded is very large, we can define the shard size during snapshot. If the shard size is exceeded, the data is divided into multiple shards and then uploaded to the OSS instance.

- <1> Note that the POST instead of PUT method is set. In this way, the exiting repository settings are updated.
- <2> The start position of *base\_path* to set the repository is the root directory by default.

```
POST _snapshot / my_backup / < 1 >
{
    " type ": " oss ",
    " settings ": {
        " endpoint ": " http :// oss - cn - hangzhou - internal .
    aliyuncs . com ",
        " access_key _id ": " xxxx ",
        " access_key _id ": " xxxxx ",
        " bucket ": " xxxxxx ",
        " bucket ": " 500mb ",
        " base_path ": " snapshot /" < 2 >
    }
}
```

List the repository information

GET \_snapshot

You can use GET \_\_snapshot / my\_backup to obtain information of the specified repository.

#### Migrate backup snapshots

To migrate a snapshot to another cluster, you just need to back up the snapshot to the OSS instance register a snapshot respiratory (in the same OSS instance) on the new cluster, set the *base\_path* to the position where the backup file is saved, and then execute the backup restoration command.

#### All opened indexes of a snapshot

A respiratory can contain multiple snapshots and each snapshot is related to a series of indexes, for example, all indexes, shard of indexes, or a single index. When creating a snapshot, specify an index for the snapshot and create a unique name for the snapshot.

#### Snapshot command

1. The following is a most basic snapshot command:

PUT \_snapshot / my\_backup / snapshot\_1

This command is used to back up all opened indexes to the snapshot named *snapshot\_1* in the respiratory my\_backup . The call request is immediately returned and the snapshot is executed at the background.

2. If you want to wait until the execution finishes, add the tag wait\_for\_c

ompletion in the script.

```
PUT _snapshot / my_backup / snapshot_1 ? wait_for_c ompletion =
true
```

Then, the call is blocked until the snapshot execution finishes. If the snapshot size is large, it takes a long time to return the call request.

Specified indexes of a snapshot

All opened indexes are backed up by default. If Kibana is used and you do not want to back up all . kibana indexes related to diagnosis for disk space consideration,

you can back up only the specified indexes when creating snapshots for your cluster:

```
PUT _snapshot / my_backup / snapshot_2
{
    " indices ": " index_1 , index_2 "
}
```

When this snapshot command is run, only index1 and index2 are backed up.

#### List the snapshot information

Sometimes you may forget details about snapshots in the respiratory, especially when the snapshots are named according to the creation time, for example, backup\_201 4\_10\_28.

**1.** You can initialize a GET request on a respiratory and snapshot name to obtain the information of a single snapshot:

GET \_snapshot / my\_backup / snapshot\_2

The response contains all the details about the snapshot:

```
{
" snapshots ": [
```

```
" snapshot ": " snapshot_1 ",
                                          ...
                                                        indices ": [
                                                                ". marvel_201 4_28_10 ",
                                                               " index1 "
                                                               " index1 ",
                                        ],

" state ": " SUCCESS ",

" start_time ": " 2014 - 09 - 02T13 : 01 : 43 . 115Z ",

" start_time ": " 2014 - 109 - 02T13 : 01 : 43 . 115Z ",

" start_time ": " 2014 - 2014 - 2
                                          " start_time _in_millis ": 1409662903 115 ,
" end_time ": " 2014 - 09 - 02T13 : 01 : 43 . 439Z ",
                                          " end_time_i n_millis ": 1409662903 439 ,
                                                       duration_i n_m
failures ": [],
                                                                                                                                        n_millis ": 324 ,
                                          .....
                                          11
                                                        shards ": {
                                                                " total ":
                                                                                                                                         10 ,
                                                               " failed ": 0 ,
" successful ":
                                                                " failed ":
                                                                                                                                                                                     10
                                          }
                     }
]
}
```

2. You can use the placeholder \_all to replace the specific snapshot name to obtain a complete list of all snapshots in the respiratory:

```
GET _snapshot / my_backup / _all
```

Delete a snapshot

You can initialize an HTTP-based call request on a respiratory/snapshot name through the DELETE API to delete all snapshots that are no longer used:

DELETE \_snapshot / my\_backup / snapshot\_2

It is important to delete a snapshot through the APIs. Other methods, such as manual deletion, are not supported. Snapshots increase incrementally and many snapshots may depend on historical snapshots. The DELETE API knows which data is still used by recent snapshots and thus only deletes snapshots that are no longer used.

Note:

If you delete backups manually, there is a risk that the backups may be seriously damaged because the deleted backups may contain data that is still being used.

Monitor the snapshot task progress

The wait\_for\_c ompletion tag provides the basic monitoring mode. If you want to restore the snapshots of a medium-sized cluster, this mode may be insufficient. The following two APIs provide more details about the snapshot status.

1. You can run a GET command for a snapshot ID to obtain the information of a specific snapshot:

GET \_snapshot / my\_backup / snapshot\_3

If this command is run when the snapshot task is undergoing, you can view the start time, running time, and other information about the task.

Note:

This API uses the thread pool same as that of the snapshot mechanism. If the request is in a very large shard of the snapshot, the status update interval is large because the API is competing for resources in the same thread pool.

2. A better way is to drag the data through the \_status API:

```
GET _snapshot / my_backup / snapshot_3 / _status
```

The following are detailed statistics returned by the \_status API:

```
{
"
  snapshots ": [
    {
        " snapshot ": " snapshot_3 ".
       " repository ": " my_backup ",
" state ": " IN_PROGRES S ", < 1 >
        " shards_sta ts ": {
            " initializi ng ": 0
" started ": 1 , < 2 >
                                        ο,
            " finalizing ":
                                   Θ,
            " done ": 4
            " failed " :
" total ": 5
                              0
                            5
       " number_of_ files ": 5 ,
" processed_ files ": 5 ,
" total_size _in_bytes ": 1792 ,
" processed_ size_in_by tes ": 1792 ,
" start_time _in_millis ": 1409663054 859 ,
" time_in_mi llis ": 64
       " index_3 ": {
                " shards_sta ts ": {
                    " initializi ng ":
                                                ο,
                    " started ": 0,
                    " finalizing ": 0,
                    " done ": 5
                    " failed ": 0,
                    " total ": 5
                },
"
                   stats ": {
                                       files ":
                                                    5,
                    " number of
                                       files ":
                    " processed_
                                                    5,
                    " total_size _in_bytes ": 1792 ,
```

```
" processed_ size_in_by tes ": 1792 ,
    " start_time _in_millis ": 1409663054 859 ,
    " time_in_mi llis ": 64
},
" shards ": {
    " 0 ": {
        " stage ": " DONE ",
        " stats ": {
            " number_of_ files ": 1 ,
            " processed_ files ": 1 ,
            " total_size _in_bytes ": 514 ,
            " processed_ size_in_by tes ": 514 ,
            " processed_ size_in_by tes ": 514 ,
            " start_time _in_millis ": 1409663054 862 ,
            " time_in_mi llis ": 22
        }
    },
    ...
```

- · <1> The status of a running snapshot is IN\_PROGRESS.
- $\cdot$  <2> This specific snapshot still has a shard which is being uploaded. The other four shards have been uploaded.

The response contains the overall information of the snapshot and statistics on each drilled-down index and shard. The following is a detailed figure about the snapshot task progress. Different shards of the snapshot can be in different states.

INITIALIZING: The shard is checking the cluster status to see whether a snapshot can be created for it. This process is generally very fast.

STARTED: The data is being transmitted to the repository.

FINALIZING: Data transmission finishes and the shard is sending the snapshot metadata.

DONE: The snapshot task is finished.

FAILED: An error occurs when the snapshot is being processed, and the shard /index/snapshot task cannot be finished. You can check the log for more information.

Cancel a snapshot task

To cancel a snapshot task, you can run the following command when the task is running:

DELETE \_snapshot / my\_backup / snapshot\_3

The snapshot process is interrupted. The half-done snapshots in the respiratory are deleted.

#### Restoration from a snapshot

1. If you have backed up the data, you just need to add \_restore to the ID of the snapshot which you want to restore to the cluster:

```
POST _snapshot / my_backup / snapshot_1 / _restore
```

All indexes saved in the snapshot are restored by default. If *snapshot\_1* contains five indexes, all the five indexes are restored to the cluster. Like the *snapshot* API, you can select a specific index to be restored.

2. You can use an additional option to rename the indexes. The option allows you to use a mode to match the index name and rename the index through the restoration process. If you want to restore historical data to verify the content or perform other operations without replacing existing data, this option is very useful. The following is an example about how to restore a single index from a snapshot and rename the index:

```
POST / _snapshot / my_backup / snapshot_1 / _restore
{
    " Indices ": " index_1 ", < 1 >
    " rename_pat tern ": " index_ (.+)", < 2 >
    " rename_rep lacement ": " restored_i ndex_ $ 1 " < 3 >
}
```

The index\_1 is restored to your cluster but is renamed to restored\_i ndex\_1

- <1>Only index\_1 is restored. Other indexes in the snapshot are neglected.
- $\cdot$  <2> Search for indexes being restored that can match the provided mode.
- $\cdot$  <3> Rename the indexes to the alternative ones.
- 3. Like the snapshot, the restore command is immediately returned and the restoration process runs in the background. If you want your HTTP call request to be blocked until the restoration process is finished, add the wait\_for\_c

```
ompletion tag:
```

```
POST _snapshot / my_backup / snapshot_1 / _restore ? wait_for_c
ompletion = true
```

#### Monitor the restoration operation

The existing restoration mechanism of Elasticsearch is referenced for restoring data from the respiratory. As for internal realization, shard restoration from a respiratory is equivalent to restoration from another node. To monitor the restoration progress, call the recovery API. This API is for general purpose and is used to display the status of moving shards in your cluster.

1. This API can be used to independently call a specified restored index:

GET restored\_i ndex\_3 / \_recovery

2. It can also be used to view all indexes in your cluster, including moving indexes that are unrelated to the restoration process:

GET / \_recovery /

The following is an output example. Note that a large quantity of content may be output if your cluster is highly active

```
{
" restored_i ndex_3 " : {
 " shards " : [ {
     "id ": 0
    " type " : " snapshot ", < 1 >
" stage " : " index ",
     " primary " : true
     " start_time " : " 2014 - 02 - 24T12 : 15 : 59 . 716 ",
     " stop_time " :
                               0
     " total_time _in_millis " : 175576 ,
    " source " : { < 2 >
" repository " : " my_backup ",
" snapshot " : " snapshot_3 ",
        " index " : " restored_i _ ndex_3 "
    },
" target " : {
    " id " : " ryqJ5l05S4 - lSFbGntkEk g ",
    " hostname " : " my . fqdn ",
    " ip " : " 10 . 0 . 1 . 7 ",
    " romo " : " my_es_node "
    },
" index " : {
        " files " : {
           " total " : 73 ,
" reused " : 0 ,
" recovered " : 69 ,
" percent " : " 94 . 5 %" < 3 >
       },
" bytes " : {
    " total " : 79063092 ,
    " reused " : 0 ,
    " recovered " : 68891939 ,
    " recovered " : 87 . 1 %"
        },
" total_time _in_millis " : 0
     },
       translog " : {
    recovered " : 0
        " total_time _in_millis " : 0
    },
" start " : {
        " check_inde x_time " : 0 ,
        " total_time _in_millis " : 0
```
- } }] } }
- <1> The type field indicates the restoration type. The shard is restored from a snapshot.
- <2> The source field indicates the snapshot and repository from which the shard is restored.
- <3> The percent field indicates the restoration progress. The specified shard is restored by 94% until now. The restoration task will soon be finished. The specified shard is restored by 94% until now. The restoration task will soon be finished.

All indexes under restoration and all shards in these indexes are listed in the output . Statistics on the start/end time, duration, restoration progress in percentage, and number of transmitted bytes, of each shard are displayed.

Cancel a restoration task

You can delete an index being restored to cancel a restoration task. You can modify the cluster status by calling the DeletIndex API to stop a restoration process. For example:

DELETE / restored\_i ndex\_3

If restored\_i ndex\_3 is being restored, after this deletion command is run, the restoration process stops and all the data that has been restored to the cluster is deleted.

# 4 RAM

## 4.1 Authorized resources

The following table lists the supported resource types and the corresponding Aliyun resource names (ARN).

| Resource type | ARN                                                                 |
|---------------|---------------------------------------------------------------------|
| instances     | acs:elasticsearch:\$regionId:\$accountId:<br>instances/\$instanceId |
| user          | acs:elasticsearch:\$regionId:\$accountId:<br>user/alert             |

- \$regionId: the ID of the specified region. You can also enter an asterisk (\*).
- \$accountId: the ID of your Alibaba Cloud account. You can also enter an asterisk (\*).
- \$instanceId: the ID of a specified Alibaba Cloud Elasticsearch instance. You can also enter an asterisk (\*).
- You can replace the word alert in the user ARN with an asterisk (\*).

#### Instance authorization

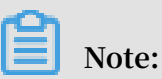

The following ARNs are shortened. For the complete name information, see the preceding table.

#### · Common actions on instances

| Action                             | Description                                                     | ARN                                            |
|------------------------------------|-----------------------------------------------------------------|------------------------------------------------|
| elasticsearch:CreateInst<br>ance   | You can perform this<br>action to create an<br>instance.        | instances /*                                   |
| elasticsearch:ListInstance         | You can perform this action to view instances.                  | instances /*                                   |
| elasticsearch:DescribeIn<br>stance | You can perform this<br>action to view instance<br>description. | instances /* or<br>instances /\$<br>instanceId |

| Action                            | Description                                               | ARN                                                 |
|-----------------------------------|-----------------------------------------------------------|-----------------------------------------------------|
| elasticsearch:DeleteInst<br>ance  | You can perform this<br>action to delete an<br>instance.  | <pre>instances /* or instances /\$ instanceId</pre> |
| elasticsearch:RestartIns<br>tance | You can perform this<br>action to restart an<br>instance. | instances /* or<br>instances /\$<br>instanceId      |
| elasticsearch:UpdateInst<br>ance  | You can perform this<br>action to update an<br>instance.  | <pre>instances /* or instances /\$ instanceId</pre> |

### $\cdot \,$ Actions on plug-ins

| Action                                | Description                                                       | ARN                         |
|---------------------------------------|-------------------------------------------------------------------|-----------------------------|
| elasticsearch:ListPlugin              | You can perform this<br>action to obtain the list of<br>plug-ins. | instances /\$<br>instanceId |
| elasticsearch:InstallSys<br>temPlugin | You can perform this<br>action to install system<br>plug-ins.     | instances /\$<br>instanceId |
| elasticsearch:UninstallP<br>lugin     | You can perform this action to install a plug-in.                 | instances /\$<br>instanceId |

#### • Actions on networks

| Action                                | Description                                                                                         | ARN                         |
|---------------------------------------|----------------------------------------------------------------------------------------------------|-----------------------------|
| elasticsearch:UpdatePubl<br>icNetwork | You can perform this<br>action to check whether<br>access through the public<br>address is allowed. | instances /\$<br>instanceId |
| elasticsearch:UpdatePubl<br>icIps     | You can perform this<br>action to modify the<br>public network whitelist.                           | instances /\$<br>instanceId |
| elasticsearch:UpdateWhit<br>eIps      | You can perform this<br>action to modify the VPC<br>whitelist.                                      | instances /\$<br>instanceId |
| elasticsearch:UpdateKiba<br>naIps     | You can perform this<br>action to modify the<br>Kibana whitelist.                                   | instances /\$<br>instanceId |

#### $\cdot$ Actions on dictionaries

| Action                   | Description                                                                            | ARN                         |
|--------------------------|----------------------------------------------------------------------------------------|-----------------------------|
| elasticsearch:UpdateDict | You can perform this<br>action to modify the IK<br>analyzer and synonym<br>dictionary. | instances /\$<br>instanceId |

#### User authorization

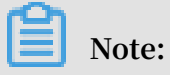

The following ARNs are shortened. For the full names, see the table in the first section.

#### · Authorized CloudMonitor actions (Elasticsearch console)

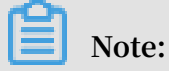

You must activate CloudMonitor before you perform the DescribeAlert action.

| Action                          | Description                                                           | ARN                        |
|---------------------------------|-----------------------------------------------------------------------|----------------------------|
| elasticsearch:DescribeAl<br>ert | You can perform this<br>action to check if Quick<br>Alarm is enabled. | user /* Or user /<br>alert |

#### · Authorized CloudMonitor actions (CloudMonitor console)

| Action                           | Description                                                                                | ARN |
|----------------------------------|--------------------------------------------------------------------------------------------|-----|
| cms:ListProductOfActiveA<br>lert | You can perform this<br>action to view services<br>that have CloudMonitor<br>enabled.      | *   |
| cms:ListAlarm                    | You can perform this<br>action to query the<br>specified or all alarm rule<br>settings.    | *   |
| cms:QueryMetricList              | You can perform this<br>action to query the<br>monitoring data of a<br>specified instance. | *   |

### Intelligent Maintenance authorization

# Note:

The following ARNs are shortened. For the full names, see the table in the first section.

| Action                                      | Description                                                                | ARN                                                 |
|---------------------------------------------|----------------------------------------------------------------------------|-----------------------------------------------------|
| elasticsearch:OpenDiagno<br>sis             | You can perform this<br>action to enable health<br>diagnosis.              | <pre>instances /* or instances /\$ instanceId</pre> |
| elasticsearch:CloseDiagn<br>osis            | You can perform this<br>action to disable health<br>diagnosis.             | <pre>instances /* or instances /\$ instanceId</pre> |
| elasticsearch:UpdateDiag<br>nosisSettings   | You can perform this<br>action to update the health<br>diagnosis settings. | <pre>instances /* or instances /\$ instanceId</pre> |
| elasticsearch:DescribeDi<br>agnosisSettings | You can perform this<br>action to query the health<br>diagnosis settings.  | <pre>instances /* or instances /\$ instanceId</pre> |
| elasticsearch:ListInstan<br>ceIndices       | You can perform this<br>action to query instance<br>indexes.               | <pre>instances /* or instances /\$ instanceId</pre> |
| elasticsearch:DiagnoseIn<br>stance          | You can perform this<br>action to start health<br>diagnosis                | <pre>instances /* or instances /\$ instanceId</pre> |
| elasticsearch:ListDiagno<br>seReportIds     | You can perform this<br>action to query diagnosis<br>report IDs.           | <pre>instances /* or instances /\$ instanceId</pre> |
| elasticsearch:DescribeDi<br>agnoseReport    | You can perform this<br>action to view diagnosis<br>report details.        | <pre>instances /* or instances /\$ instanceId</pre> |
| elasticsearch:ListDiagno<br>seReport        | You can perform this<br>action to list diagnosis<br>reports.               | <pre>instances /* or instances /\$ instanceId</pre> |

#### Supported regions

| Elasticsearch region    | RegionId       |
|-------------------------|----------------|
| China (Hangzhou)        | cn-hangzhou    |
| China (Beijing)         | cn-beijing     |
| China (Shanghai)        | cn-shanghai    |
| China (Shenzhen)        | cn-shenzhen    |
| India (Mumbai)          | ap-south-1     |
| Singapore               | ap-southeast-1 |
| China (Hong Kong)       | cn-hongkong    |
| US (Silicon Valley)     | us-west-1      |
| Malaysia (Kuala Lumpur) | ap-southeast-3 |
| Germany (Frankfurt)     | eu-central-1   |
| Japan (Tokyo)           | ap-northeast-1 |
| Australia (Sydney)      | ap-southeast-2 |
| Indonesia (Jakarta)     | ap-southeast-5 |

## 4.2 Access authentication rules

General permission policies

The following two general permission policies are provided to meet the needs for common access, so that you can select a permission policy suitable for you. You can search for the policy name in the brackets from Optional Authorization Policy Names and select it.

- Read-only permissions for Elasticsearch instances, applicable for read-only users ( AliyunElasticsearchReadOnlyAccess).
- Administrator permissions for Elasticsearch instances, applicable for the administrator (AliyunElasticsearchFullAccess).

# Note:

If none of the above general permission policies can meet your needs, you can refer to the following description and customize a permission policy.

#### Permission to buy instances (post-payment & prepayment)

Permission to access the VPC of the primary account

• [ "vpc:DescribeVSwitch\*" , "vpc:DescribeVpc\*" ]

Note:

You can refer to the system template AliyunVPCReadOnlyAccess.

#### Subaccount order permission

· [ "bss:PayOrder" ]

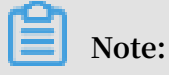

You can refer to the system template AliyunBSSOrderAccess.

#### **API permissions**

| Method | URI                                             | Resource                   | Action           |
|--------|-------------------------------------------------|----------------------------|------------------|
| GET    | /instances                                      | instances/*                | ListInstance     |
| POST   | /instances                                      | instances/*                | CreateInstance   |
| GET    | /instances/\$<br>instanceId                     | instances/\$<br>instanceId | DescribeInstance |
| DELETE | /instances/\$<br>instanceId                     | instances/\$<br>instanceId | DeleteInstance   |
| POST   | /instances/\$<br>instanceId/actions/<br>restart | instances/\$<br>instanceId | RestartInstance  |
| PUT    | /instances/\$<br>instanceId                     | instances/\$<br>instanceId | UpdateInstance   |

#### Authorization examples

- · Authorized resources (for example, \$regionid, \$accountid, and \$instanceId).
- Elasticsearch instances in the resource can be indicated by the wildcard \*.

#### Authorization example 1

To a subaccount under the primary account (accountId "1234"), assign all operation permissions, except for CreateInstance, over all instances in China East 1 (Hangzhou ) on the console, and set the instances to be accessible from only the specified IP address. After this policy is created on the console of the primary account, you need to use your primary account on the RAM console or the RAM SDK to authorize the subaccount.

1. Create a policy

```
{
  " Statement
                ": F
    {
      " Action ": [
        " imagesearc h : ListInstan ce ",
        " imagesearc h : DescribeIn stance "
        " elasticsea rch : DeleteInst ance ",
        " elasticsea rch : RestartIns tance "
        " elasticsea rch : UpdateInst ance "
      ],
" Condition ": {
        " IpAddress ": {
            acs : SourceIp ": " xxx . xx . xxx . x / xx "
        }
      },
" Effect ": " Allow ",
" Resource ": " acs : imagesearc h : cn - shanghai : 1234 :
"
 instance /*"
    }
   .
Version ": " 1 "
}
```

2. Authorize the current policy to your specified subaccount.

Authorization example 2

For a subaccount under the primary account (accountId "1234"), assign all operation permissions, except for CreateInstance, over the specified instances in China East 1 (Hangzhou) on the console, and set the instances to be accessible from only the specified IP address.

After this policy is created on the console of the primary account, you should authorize the subaccount through your primary account on the RAM console or use RAM SDK to authorize the subaccount.

1. Create a policy

```
" Effect ": " Allow ",
" Resource ": " acs : imagesearc h : cn - shanghai : 1234 :
    instance /*"
                    },
                       {
                                            Action ": [
                                 ...
                                             " elasticsea rch : DescribeIn stance ",
                                             " elasticsea rch : DeleteInst
                                                                                                                                                                                                                             ance "
                                            " elasticsea rch : RestartIns tance "
                                             " elasticsea
                                                                                                                                                                                                                                 ance "
                                                                                                                       rch : UpdateInst
                                 」,
                                             Condition ": {
                                                      IpAddress ": {
                                                        " acs : SourceIp ": " xxx . xx . xxx . x / xx "
                                              }
                                },
" Effect ": " Allow ",
" Resource ": " acs : elasticsea rch : cn - hangzhou : 1234 :
" Resource ": " acs : elasticsea rch : cn - hangzhou : 1234 :
" Resource ": " acs : elasticsea rch : cn - hangzhou : 1234 :
" Resource ": " acs : elasticsea rch : cn - hangzhou : 1234 :
" Resource ": " acs : elasticsea rch : cn - hangzhou : 1234 :
" Resource ": " acs : elasticsea rch : cn - hangzhou : 1234 :
" Resource ": " acs : elasticsea rch : cn - hangzhou : 1234 :
" Resource ": " acs : elasticsea rch : cn - hangzhou : 1234 :
" Resource ": " acs : elasticsea rch : cn - hangzhou : 1234 :
" Resource ": " acs : elasticsea rch : cn - hangzhou : 1234 :
" Resource ": " acs : elasticsea rch : cn - hangzhou : 1234 :
" Resource ": " acs : elasticsea rch : cn - hangzhou : 1234 :
" Resource ": " acs : elasticsea rch : cn - hangzhou : 1234 :
" Resource ": " acs : elasticsea rch : cn - hangzhou : 1234 :
" Resource ": " acs : elasticsea rch : cn - hangzhou : 1234 :
" Resource ": " acs : elasticsea rch : cn - hangzhou : 1234 :
" Resource ": " acs : elasticsea rch : cn - hangzhou : 1234 :
" Resource ": " acs : elasticsea rch : cn - hangzhou : 1234 :
" Resource ": " acs : elasticsea rch : cn - hangzhou : 1234 :
" Resource ": " acs : elasticsea rch : cn - hangzhou : 1234 :
" Resource ": " acs : elasticsea rch : cn - hangzhou : 1234 :
" Resource ": " acs : elasticsea rch : cn - hangzhou : 1234 :
" Resource ": " acs : elasticsea rch : cn - hangzhou : 1234 :
" Resource ": " acs : elasticsea rch : cn - hangzhou : 1234 :
" Resource ": " acs : elasticsea rch : cn - hangzhou : 1234 :
" Resource ": " acs : elasticsea rch : cn - hangzhou : 1234 :
" Resource ": " acs : elasticsea rch : cn - hangzhou : 1234 :
" Resource ": " acs : elasticsea rch : cn - hangzhou : 1234 :
" Resource ": " acs : elasticsea rch : cn - hangzhou : 1234 :
" Resource ": " acs : elasticsea rch : cn - hangzhou : 1234 :
" Resource ": " acs : elasticsea rch : cn - hangzhou : 1234 :
" Resource ": " acs : elasticsea rch : cn - hangzhou : 1234 :
" Resource ": " acs : elasticse
    instances /$ instanceId "
                    Version ": " 1 "
}
```

2. Authorize the current policy to your specified subaccount.

Authorization example 3

To a subaccount under the primary account (accountId "1234"), assign all operation permissions over all instances in all regions supported by Alibaba Cloud Elasticsea rch on the console.

After this policy is created on the console of the primary account, you should authorize the subaccount through your primary account on the RAM console or use RAM SDK to authorize the subaccount.

1. Create a policy

2. Authorize the current policy to your specified subaccount.

#### Authorization example 4

To a subaccount under the primary account (accountId "1234"), assign all operation permissions, except for CreateInstance and ListInstance, over specified instances in all regions supported by Alibaba Cloud Elasticsearch on the console.

After this policy is created on the console of the primary account, you should authorize the subaccount through your primary account on the RAM console or use RAM SDK to authorize the subaccount.

1. Create a policy

2. Authorize the current policy to your specified subaccount.

## 4.3 Temporary access token

Users (people or applications) that only access your cloud resources occasionally are called temporary users. You can use Security Token Service (STS, an extended authorization service of RAM) to issue an access token to these users (subaccounts). The permission and automatic expiration time of the token can be defined as required upon issuing.

The advantage of using the STS access token to authorize temporary users is making the authorization more controllable. You do not need to create a RAM user account and key for the temporary users. The RAM user account and key are valid in the long term but the temporary users do not need to access the resources for long. For use cases, see *Grant temporary permissions to mobile apps* and *Cross-account resource authorization and access*.

#### Create a role

- RAM RAM / RAM Roles Overview **RAM Roles** Identity Management What is a RAM Role? User Groups You can grant RAM roles to tru Users A RAM user under your cloud account that may represent the backend service of a mobile app. A RAM user under another cloud account that requires access to resources under your account Code of an application running on an ECS instance that requires access to cloud resources. Settings Some Alibaba Cloud services that rely on resources under your account. A RAM role can issue STS access tokens that are valid temporarily. This enables more se Permissions Grant Permissio Note: Policies A RAM role is not a conve tional role which indicates a permission set. If you want to use co nal roles, see RAM Po Enter a role name or note Q OAuth Applications RAM Role Name Created At Note Dec 18, 2018, 10:27:32 Add Permissions Delete RAM Role Sep 29, 2018, 14:11:40 dd Permissions Delete RAM Role Oct 26, 2018, 17:06:46 Add Permissions Delete RAM Role
- 1. On the RAM console, choose RAM Roles > Create RAM Role

#### 2. Select the role type. Here, the role User is selected.

#### RAM Role Type

#### User RAM Role

A RAM user of a trusted Alibaba Cloud account can assume the RAM role to access your cloud resources. A trusted Alibaba Cloud account can be the current account or another Alibaba Cloud account.

#### Service RAM Role

A trusted Alibaba Cloud service can assume the RAM role to access your cloud resources.

- 3. Enter the type information. A subaccount of a trusted account can play the created role.
  - \* Select Alibaba Cloud Account
  - Current Alibaba Cloud Account
  - Other Alibaba Cloud Account

#### 4. Enter the role name.

| * RAM Role Name                                                                                                |
|----------------------------------------------------------------------------------------------------|
|                                                                                                    |
| The name can contain a maximum of 64 characters, only Engli<br>letters, numbers, and hyphens (-) are accepted. |
| Note                                                                                                    |
|                                                                                                    |
|                                                                                                    |

5. After a role is created, authorize the role. For details, see *Permission granting in RAM* and *Authorized resources*.

Temporary access authorization

Before using STS for access authorization, authorize the role to be assumed by the subaccount of the trusted cloud account created in Step 3. If any subaccount could assume these roles, unpredictable risks may occur. Therefore, in order to assume the corresponding role, a subaccount has to have explicitly configured permissions.

Authorization of the trusted cloud account

- 1. Click Policy Management on the left side of the page to go to the Policy Management page.
- 2. Click Create Authorization Policy on the right side of the page to go to the Create Authorization Policy page.
- 3. Select a blank template to go to the Create Custom Authorization Policy page.
- 4. Enter the authorization policy name and fill the following content to the policy content field.

```
{
" Version ": " 1 ",
" Statement ": [
{
    " Effect ": " Allow ",
    " Action ": " sts : AssumeRole ",
    " Resource ": " acs : ram ::${ aliyunID }: role /${ roleName }"
}
```

}

\${aliyunID} indicates the ID of the user that creates the role.

**\$**{roleName} indicates the role name in lowercase.

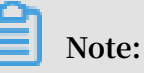

The resource details can be obtained from the Arn field in Role Details and Basic Information.

```
        Basic Information
        Created At
        Dec 18, 2018, 10:27:32

        Role Name
        ArRN
        acstram:1079926896999421:role/aliyunarmsaccessingecsrole
```

5. On the User Management page, authorize the permission of the role created for the subaccount. For details, see *Permission granting in RAM*.

Role assumed by a subaccount

After logging on to the console through the subaccount, the subaccount can switch to the authorized role assumed by the subaccount to practise permissions of the role. The steps are as follows:

- 1. Move the mouse to the profile picture on the upper-right corner of the navigation bar, and click Switch Role in the window.
- 2. Enter the enterprise alias of the account with which you intend to create a role. If the enterprise alias is not modified, the account ID is used by default. Enter the role name and then click Switch to switch to the specified role.

# 5 ElasticFlow

### 5.1 Source instance overview

ElasticFlow imports data from source instances, processes the data, and sends the data to downstream nodes. The source instance and data processing task configurations can be configured separately. You can first configure a source instance, and then select the source instance when configuring a task.

#### Source instance types

ElasticFlow supports the following Alibaba Cloud source instances. Some source instances require authorization. You can follow the instructions in the console to complete the authorization when creating a source instance.

· ApsaraDB RDS for MySQL

To create an ApsaraDB RDS for MySQL source instance, add the prepared Alibaba Cloud RDS instance ID, database name, username, and password to ElasticFlo w. The account must have the read permission. You can then select a table from

 $\times$ 

# the source instance when creating a data import task. After the task is started, ElasticFlow will import data from the table on the source instance.

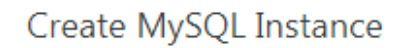

| * Source Instance Name:          | Enter a source instance name.                                                                                                    |
|----------------------------------|----------------------------------------------------------------------------------------------------|
| Description:                     | Enter the source instance description.                                                                                                    |
| * RDS Instance ID:               | Enter an instance ID.                                                                                                    |
| * Database Name:                 | Enter a database name.                                                                                                    |
| * Username:                      | Enter a database username.                                                                                                    |
| * Password:                      | Enter a database password.                                                                                                    |
| Authorize and Test Connectivity: | Authorize and Test Connectivity                                                                                                    |
| •                                | Make sure that you can access the database.<br>Make sure that access to the database is not blocked<br>by a firewall.<br>Make sure that the database domain name can be<br>resolved.<br>Make sure that the database has started.<br>Currently, MySQL 5.7 is not supported.<br>Make sure that the instance is connected over a VPC. |
|                                  |                                                                                                    |

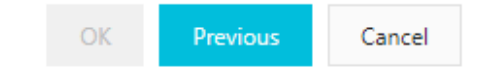

 $\times$ 

#### · MaxCompute

To create a MaxCompute source instance, add the prepared Alibaba Cloud MaxCompute project name, AccessKey ID, and AccessKey secret to ElasticFlow . The account must have the read permission. You can then select a table from the source instance when creating a data import task. After the task is started, ElasticFlow will import data from the table on the source instance.

#### Create MaxCompute Instance

| * Source Instance Name:          | Enter a source instance name.          |  |  |  |
|----------------------------------|----------------------------------------|--|--|--|
|                                  |                                        |  |  |  |
| Source Instance Description:     | Enter the source instance description. |  |  |  |
|                                  |                                        |  |  |  |
| * Project Name:                  | Enter a MaxCompute project name.       |  |  |  |
|                                  |                                        |  |  |  |
| * Access ID:                     | Enter an access ID.                    |  |  |  |
|                                  |                                        |  |  |  |
| * Password:                      | Enter a database password.             |  |  |  |
|                                  |                                        |  |  |  |
| Authorize and Test Connectivity: | Test Connectivity                      |  |  |  |

#### · Log Service

To create a Log Service source instance, add the prepared Log Service project name to ElasticFlow. You can then select a table from the source instance when creating

# a data import task. After the task is started, ElasticFlow will import data from the table on the source instance.

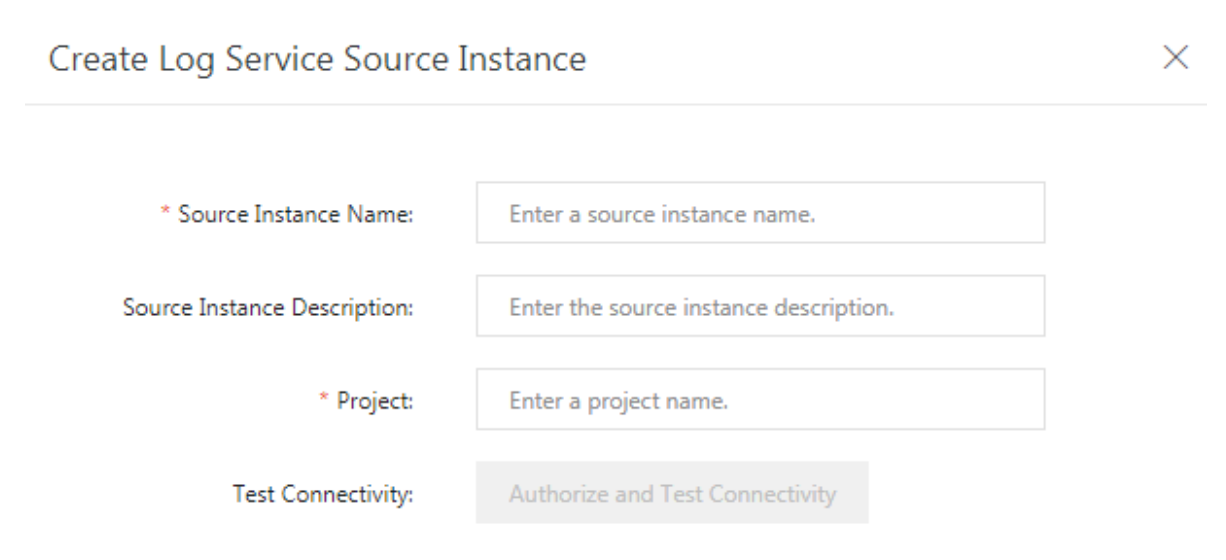

Contact Us

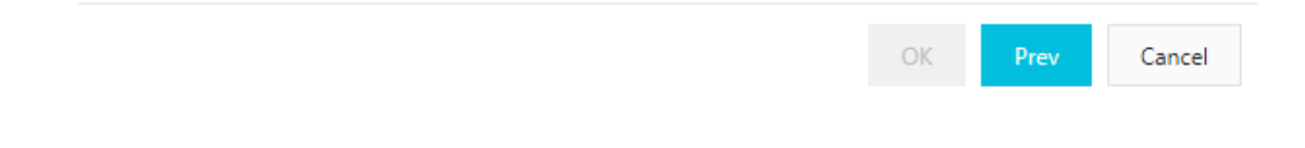

 $\times$ 

#### · Elasticsearch

To create an Elasticsearch source instance, add the prepared Alibaba Cloud Elasticsearch instance ID, AccessKey ID, and AccessKey Secret to ElasticFlow. The account must have the read permission. You can then select a table from the source instance when creating a data import task. After the task is started, ElasticFlow will import data from the table on the source instance.

#### Create Elasticsearch Source Instance

| * Source Instance Name:          | Enter a name.                                                                                                    |  |  |  |  |
|----------------------------------|----------------------------------------------------------------------------------------------------|--|--|--|--|
| Description:                     | Enter the source instance description.                                                                                                    |  |  |  |  |
| * Instance ID:                   | Enter an Elasticsearch instance ID.                                                                                                    |  |  |  |  |
| * Username:                      | Enter a database username.                                                                                                    |  |  |  |  |
| * Password:                      | Enter a database password.                                                                                                    |  |  |  |  |
| Authorize and Test Connectivity: | Test Connectivity                                                                                                    |  |  |  |  |
| •                                | You must first configure reindex.remote.whitelist in the<br>elasicsearch.yml file of the target Elasticsearch instance<br>and restart the instance to make sure that the setting<br>takes effect. |  |  |  |  |

#### Source instance management

You can create, search, edit, and delete source instances on the source instances page. For more information about creating source instances, see *Create a source instance based on service authorization*.

| Elasticsearch    | Source Instances    |                      |            |                                                                                                    |                              |                  |               |
|------------------|---------------------|----------------------|------------|----------------------------------------------------------------------------------------------------|------------------------------|------------------|---------------|
| Instances        | Create Refresh      |                      |            |                                                                                                    | Source Instance ID $$        | Enter a keyword. | Q             |
| Projects         | Source Instance ID  | Source Instance Name | Туре       | Connection Info                                                                                                    |                              | Description      | Actions       |
| Source Instances | MH1pk8Qx80H3TU%x7bu | tagititi.            | MaxCompute | Project Name: https://www.anglect.org/<br>AccessRey ID: https://www.anglect.org/<br>MaxCompute Endpoint: http://service | .cn.maxcompute.aliyun.com/ap | N/A              | Edit   Delete |

# 5.2 Quick start

## 5.2.1 Create a source instance based on service authorization

On the source instances page, you can create and manage source instances.

#### Create a source instance

- 1. Go to the ElasticFlow page.
- 2. In the left-side navigation pane, click Source Instances.
- 3. On the source instances page, click Create.
- 4. Select a source instance type, such as MySQL, and then click Next.

Select Source Instance Type

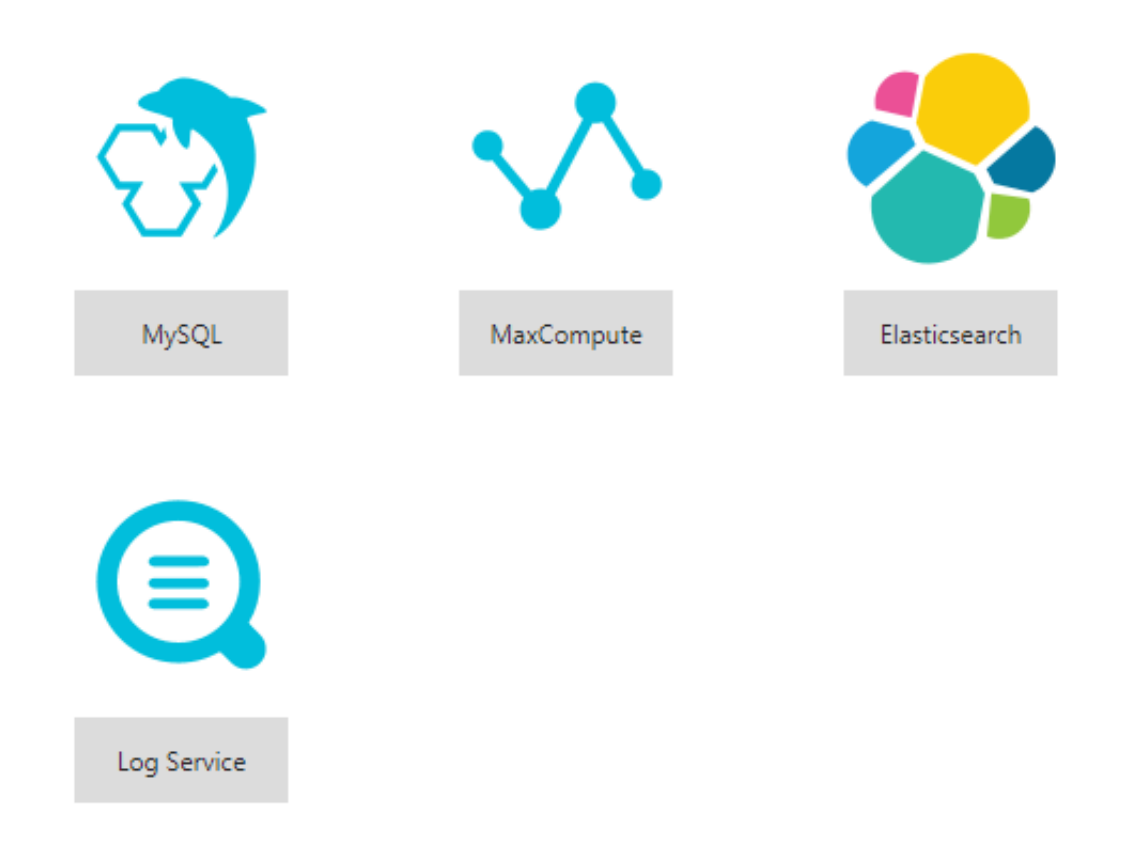

 $\times$ 

Create MySQL Instance

# 5. On the create source instance page, set parameters and click OK. The system will create the source instance after the configuration is validated.

| * Source Instance Name:          | Enter a source instance name.                                                                                                    |        |
|----------------------------------|----------------------------------------------------------------------------------------------------|--------|
| Description:                     | Enter the source instance description.                                                                                                    |        |
| * RDS Instance ID:               | Enter an instance ID.                                                                                                    |        |
| * Database Name:                 | Enter a database name.                                                                                                    |        |
| * Username:                      | Enter a database username.                                                                                                    |        |
| * Password:                      | Enter a database password.                                                                                                    |        |
| Authorize and Test Connectivity: | Authorize and Test Connectivity                                                                                                    |        |
|                                  | Make sure that you can access the database.<br>Make sure that access to the database is not blocked<br>by a firewall.<br>Make sure that the database domain name can be<br>resolved.<br>Make sure that the database has started.<br>Currently, MySQL 5.7 is not supported.<br>Make sure that the instance is connected over a VPC. |        |
|                                  | OK Previous                                                                                                    | Cancel |

#### Manage source instances

After creating a source instance, you can perform the following actions on the source instances page:

| Elasticsearch            | Source Instances     |                      |            |                                                                                                    |                                |                  |               |
|--------------------------|----------------------|----------------------|------------|----------------------------------------------------------------------------------------------------|--------------------------------|------------------|---------------|
| Instances<br>ElasticFlow | Create Refresh       |                      |            |                                                                                                    | Source Instance ID $$          | Enter a keyword. | Q             |
| Projects                 | Source Instance ID   | Source Instance Name | Туре       | Connection Info                                                                                                    |                                | Description      | Actions       |
| Source Instances         | МНанкадикинатили-76и | 9000                 | MaxCompute | Project Name: International International In | ce.cn.maxcompute.aliyun.com/ap | N/A              | Edit   Delete |

- Enter a source instance ID or name into the search box to search for the source instance.
- · Create source instances.
- Edit source instances. Before you edit a source instance, make sure that no tasks are importing data from the source instance. Otherwise, stop the tasks first.
- Delete source instances. Before you delete a source instance, make sure that no tasks are importing data from the source instance. Otherwise, stop the tasks first.